## DIPLOMADO DE PROFUNDIZACION CISCO CCNP SOLUCIÓN DE DOS ESCENARIOS PRESENTES EN ENTORNOS CORPORATIVOS BAJO EL USO DE TECNOLOGÍA CISCO

JUAN DAVID INSUASTY CORTES

UNIVERSIDAD NACIONAL ABIERTA Y A DISTANCIA - UNAD ESCUELA DE CIENCIAS BÁSICAS, TECNOLOGÍA E INGENIERÍA - ECBTI INGENIERÍA DE TELECOMUNICACIÓNES SANTIAGO DE CALI 2021

# JUAN DAVID INSUASTY CORTES

Diplomado de opción de grado presentado para optar el título de INGENIERO DE TELECOMUNICACIÓNES

# DIRECTOR: MSc. RAUL BAREÑO GUTIERREZ

UNIVERSIDAD NACIONAL ABIERTA Y A DISTANCIA - UNAD ESCUELA DE CIENCIAS BÁSICAS, TECNOLOGÍA E INGENIERÍA - ECBTI INGENIERÍA DE TELECOMUNICACIONES SANTIAGO DE CALI 2021

# NOTA DE ACEPTACIÓN

Firma del Presidente del Jurado

Firma del Jurado

Firma del Jurado

Santiago de Cali, 18 de julio de 2021

# AGRADECIMIENTOS

A mi familia, a mis padres y hermana, por su apoyo incondicional durante todo mi proceso formativo y toda la paciencia durante las largas ausencias. A mi hijo mis sinceras disculpas por no tener suficiente tiempo para ti, los frutos se recogerán y abonarán las raíces de nuestro árbol familiar reflejado en el bienestar que la educación y el conocimiento puede aportar y brindar representado en calidad de vida para todos; esto es por ti y para ti, que mi herencia sea el enseñarte que el camino a seguir en la vida es preparándose en cada aspecto personal, moral, académico y laboral. A todos aquellos que me acompañaron y me ayudaron durante todo el tiempo que necesité para llegar hasta este punto. Gracias totales.

# CONTENIDO

| AGRADECIMIENTOS  | 4  |
|------------------|----|
| CONTENIDO        | 5  |
| LISTA DE TABLAS  | 6  |
| LISTA DE FIGURAS | 7  |
| GLOSARIO         | 8  |
| RESUMEN          | 9  |
| ABSTRACT         | 9  |
| INTRODUCCIÓN     | 10 |
| DESARROLLO       | 11 |
| 1. Escenario 1   | 11 |
| 2. Escenario 2   | 24 |
| CONCLUSIONES     | 42 |
| BIBLIOGRAFIA     | 43 |

# LISTA DE TABLAS

| Tabla 1. Listado de direcciones a implementar | 12 |
|-----------------------------------------------|----|
| Tabla 2. Listado de interfaces Loopback en R1 | 18 |
| Tabla 3. Listado de interfaces Loopback en R5 | 20 |
| Tabla 4. Listado de Vlans a Implementar       | 33 |
| Tabla 5. Configuración de Vlans en puertos    | 37 |
|                                               |    |

# LISTA DE FIGURAS

| Figura 1. Escenario 1 implementado en GNS3<br>Figura 2. Enrutamiento en R1<br>Figura 3. Enrutamiento en R2<br>Figura 4. Enrutamiento en R3<br>Figura 5. Enrutamiento en R4<br>Figura 6. Enrutamiento en R5<br>Figura 7. Configuración Loopback en R1<br>Figura 8. Evidencia Loopback de R1 en OSPF de R3 | 11<br>13<br>14<br>15<br>16<br>17<br>19<br>19 |
|----------------------------------------------------------------------------------------------------|----------------------------------------------|
| Figura 10. Evidencia Loopback de R5 en EIGRP de R3                                                                                                    | 21                                           |
| Figura 11. Evidencia enrutamiento final en R1                                                                                                    | 22                                           |
| Figura 12. Evidencia enrutamiento final en R5                                                                                                    | -23                                          |
| Figura 13. Escenario 2 implementado en GNS3                                                                                                    | 24                                           |
| Figura 14. Vian's implementadas en DLS1                                                                                                    | 34                                           |
| Figura 15. Vian's implementadas en DLS2                                                                                                    | -35                                          |
| Figura 16. Vian PRODUCCION creada en DLS2                                                                                                    | - 36                                         |
| Figura 17. Evidencia Vlans implementadas en Sw                                                                                                    | .39                                          |
| Figura 18. Comprobación Etherchannel en DLS1                                                                                                    | - 39                                         |
| Figura 19. Evidencia Spanning-tree en DLS1                                                                                                    | 40                                           |
| Figura 20. Comando Show Vlan en DLS1                                                                                                    | 41                                           |

# GLOSARIO

ENRUTAMIENTO: Se denomina enrutamiento a la acción de generar una ruta o camino dentro de una red de telecomunicaciones a un paquete de datos que se genere en un dispositivo y sea enviado a otro en una red distinta a la de su origen. Esta acción se genera por medio de comandos al configurar un equipo con facultades de capa 3 en donde se determinan los protocolos de comunicación a usar y distintos valores adicionales como lo son la métrica, la ruta optima, ancho de banda de las interfaces locales entre otros, esto permiten determinar el óptimo funcionamiento de un enlace o conexión de dispositivos en distintas redes.

SPANNING TREE: Protocolo de comunicaciones que permite la identificación de rutas óptimas para enlaces de red redundantes, sin afectar la calidad del enlace al evitar bucles de paquetes en dicha redundancia. La mayor importancia y beneficio de este protocolo es la de optimizar el flujo de datos sobre grandes topologías de red, donde se pueda asegurar la escalabilidad y la disponibilidad de los recursos evitando uso innecesario por tramas de *Multicast* y *Broadcast*. El *Spaning Tree* cuenta con dos versiones: la primera versión que fue la original creada por la Ingeniera Radia Joy Perlman y la versión optimizada y estándarizada por la IEEE denominada *Rapid Spaning Tree Protocol* (RSTP) o 802.11w

T1: Un T1 es un canal o línea de transmisión comúnmente usado en telecomunicaciones y se trata de un enlace con la capacidad de transmitir 1.544 Mbps para datos por medio de modulaciones TDM comúnmente, lo que permite implementar hasta 24 canales de 8 bits cada uno a una tasa de transmisión de 64Kbps. Estas líneas de transmisión se utilizan frecuentemente para transporte de voz sobre par trenzado (DSL) a pesar de que existen métodos de transmisión de mayor capacidad de transporte de datos, de ancho de banda y velocidad como lo es una red GPON basada en Fibra Óptica. Los T1 son ampliamente usados en las centrales telefónicas y PBX para la implementación de distintas líneas telefónicas sobre un solo medio

TRONCAL: Se denomina troncal a la configuración de puertos en dispositivos de capa 2 y 3 que permiten la transmisión de múltiples redes por medio de segmentación o *subnetting*, creando redes locales virtuales o Vlans y que comparten un único camino por una interfaz de red

VLAN: Se denomina VLAN a una red local virtual, implementada en una terminal de capacidades de capa 2 o 3, por la cual se pueden configurar, establecer y divulgar distintos segmentos, tamaños y capacidades de redes sobre un único dispositivo, optimizando así los recursos y permitiendo una mejor gestión y administración de la red.

### RESUMEN

En la implementación de redes a mediana y gran escala, se encuentran distintos retos como los expuestos en el presente documento, donde se presentan dos escenarios distintos con problemáticas variadas; en el primer caso tenemos una configuración de equipos con protocolos y redes distintas, los cuales deben quedar configurados de forma tal que permita la comunicación, y esto lo hacemos configurando la redistribución de red y asociación entre protocolos OSPF y EIGRP, al final del ejercicio obtendremos comunicación entre interfaces de equipos y redes apartadas.

En el segundo escenario obtendremos el resultado de la optimización de redes de capa 2 con *switches* aptos para capa 3. En este escenario configuraremos un etherchannel necesario para mejorar el flujo de datos entre equipos, ampliando anchos de banda que permite a su vez la segmentación de redes y paso de troncales por estos canales. Al final del ejercicio obtendremos las capacidades necesarias para optimizar redes de Campus y corporativas, aumentando la disponibilidad, escalabilidad y optimización de la red. El resultado de los laboratorios representa la competencia adquirida durante el curso preparativo de Cisco CCNP, así como la habilidad desarrollada en temas de simulación y esquemática necesaria para un correcto entendimiento de redes de telecomunicaciones y *networking*.

Palabras Clave: CISCO, CCNP, Conmutación, Enrutamiento, Redes, Electrónica.

### ABSTRACT

In the implementation of medium and large-scale networks, there are different challenges such as those presented in this document, when two different scenarios are presented with various problems; In the first case we have a device configuration with different protocols and networks, which must be configured in order to allow communication, and we do this by configuring the network redistribution and association between OSPF and EIGRP protocols, at the end of the exercise we will obtain communication between equipment interfaces and remote networks.

In the second scenario we will obtain the result of the optimization of layer 2 networks with switches suitable for layer 3. In this scenario we will configure an etherchannel necessary to improve the flow of data between devices, expanding bandwidths that permits network segmentation and trunk passage through these channels. At the end of the exercise we will obtain the necessary capacities to optimize Campus and corporate networks, increasing the availability, scalability and optimization of the network. The result of the laboratories represents the competence acquired during the Cisco CCNP preparatory course as well as the skill developed in simulation and schematic topics necessary for a correct understanding of telecommunications and networking.

Keywords: CISCO, CCNP, Routing, Switching, Networking, Electronics.

## INTRODUCCIÓN

Dentro de la formación como profesionales afines a las ingenierías, existe una rama especializada en los mecanismos, dispositivos, protocolos y formas de comunicación digital y de transporte de datos, estos se enfocan y convergen en la ingeniería de telecomunicaciones soportada en la ingeniería electrónica. En nuestro caso como futuros profesionales de la ingeniería de Telecomunicaciones, nos enfocamos en propender buenas prácticas y mecanismos que optimicen las redes de datos implementando protocolos de comunicaciones, reglas y políticas orientándonos en nuestro objetivo que es el de ser analistas de redes corporativas y de campus, que tengan la capacidad de resolver problemas de conexión y enrutamiento y afines en las capas 1, 2 y 3 del modelo OSI.

En coherencia de lo anterior, se requiere dar solución a dos escenarios planteados donde se evidencie de forma práctica nuestra capacidad de resolución de conflictos de redes, enrutamiento y convergencia de distintos protocolos de enrutamiento como lo son el OSPF y EIGRP para el primer escenario y la correcta configuración de interfaces que pertenecen a distintas redes y que se busca como objetivo, la comunicación y transporte de paquetes desde orígenes distintos y con segmentos de red diferentes.

Para el segundo escenario, se propone una red corporativa, donde no se aplican políticas de enrutamiento para distintas redes, sino la optimización de los canales de comunicación dentro de una sola red empresarial o de campus, donde se transporte alto flujo de datos de manera eficiente, implementando Etherchannel's que logran converger la salida de paquetes desde un Switch por una interfaz virtual que fusiona o compila dos interfaces físicas en una sola, duplicando el ancho de banda y tasa de transferencia máxima permitida en comparación con el uso de un solo puerto de conexión de salida.

## DESARROLLO

### 1. ESCENARIO 1

Teniendo en cuenta la siguiente imagen:

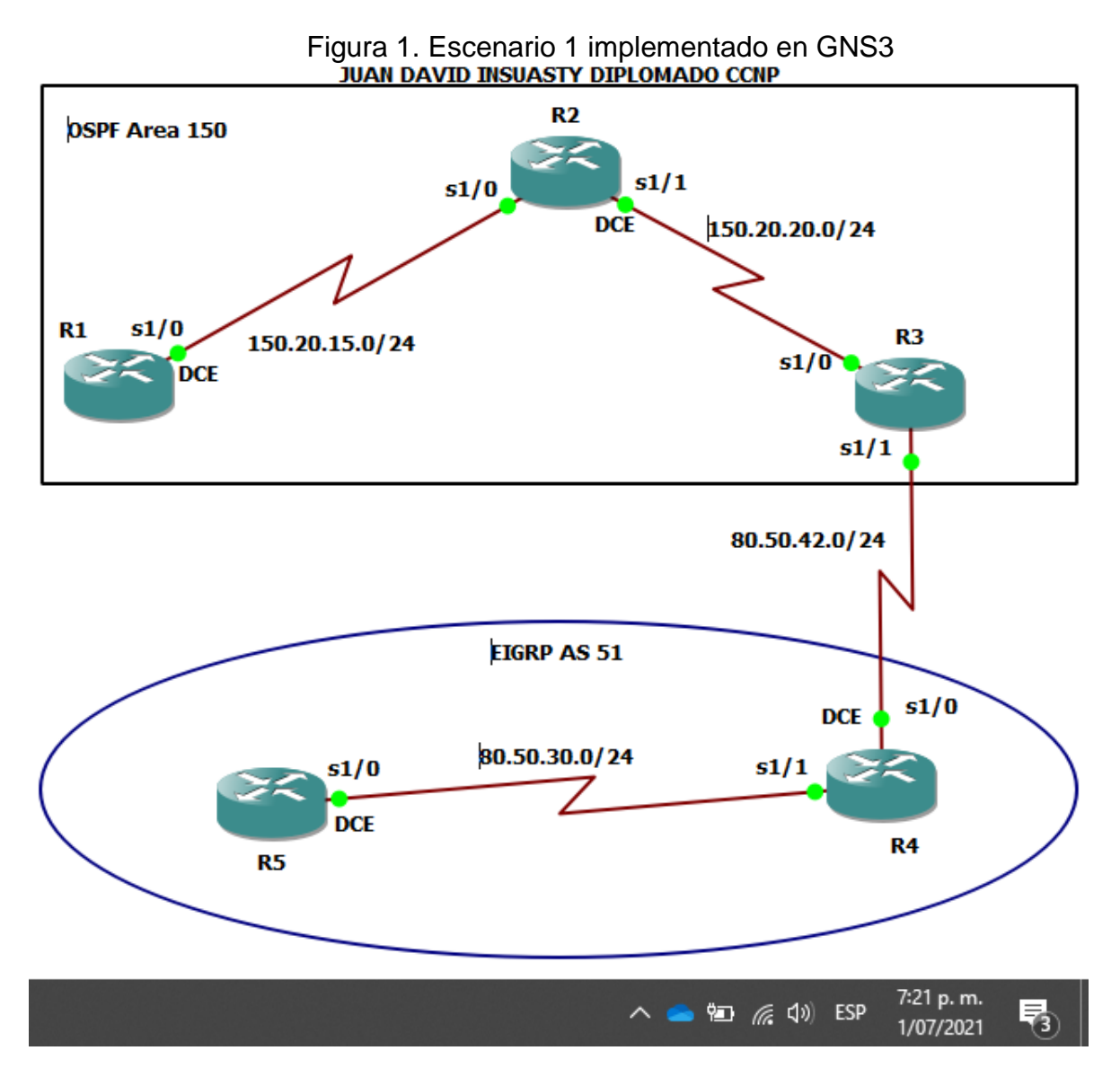

1. Aplique las configuraciones iniciales y los protocolos de enrutamiento para los routers R1, R2, R3, R4 y R5 según el diagrama. No asigne passwords en los routers. Configurar las interfaces con las direcciones que se muestran en la topología de red.

A continuación, se relaciona el listado de direcciones a configurar en los dispositivos:

| ROUTER | INTERFAZ | IP Y MÁSCARA     |
|--------|----------|------------------|
| R1     | S 1/0    | 150.20.15.10 /24 |
| DЭ     | S 1/0    | 150.20.15.20 /24 |
| ΠZ     | S 1/1    | 150.20.20.30 /24 |
| D2     | S 1/0    | 150.20.20.40 /24 |
| КЭ     | S 1/1    | 80.50.42.50 /24  |
| D4     | S 1/0    | 80.50.42.60 /24  |
| Κ4     | S 1/1    | 80.50.30.70 /24  |
| R5     | S 1/0    | 80.50.30.80 /24  |

| Tabl | a 1. | Listad | o de | direccio | ones a | im | oleme | ntar |
|------|------|--------|------|----------|--------|----|-------|------|

En la siguiente configuración, en los equipos:

# Router 1

| R1#conf term                      | //ingresamos a modo de configuración global            |
|-----------------------------------|--------------------------------------------------------|
| Enter configuration commands, or  | ne per line. End with CNTL/Z.                          |
| R1(config)#no ip domain-lookup    | //desactivamos la resolución de direcciones            |
| R1(config)#line con 0             | //ingresamos a la línea de consola                     |
| R1(config-line)#loggin synchro    | //log en síncrono para los mensajes del equipo         |
| R1(config-line)#exec-time 0 0     | // tiempo de cierre de conexión en consola = nunca     |
| R1(config-line)#exit              | //salimos de la interfaz consola 0                     |
| R1(config)#int s 1/0              | //ingresamos a la interfaz serial 1/0                  |
| R1(config-if)#ip address 150.20.1 | 5.10 255.255.255.0 //configuración dirección en puerto |
| R1(config-if)#no shut             | //encendemos la interfaz                               |
| R1(config-if)#                    |                                                        |
| *Jul 1 23:23:05.915: %LINK-3-UF   | PDOWN: Interface Serial1/0, changed state to up        |
| R1(config-if)#                    | //mensaje del log informando encendido de IF           |
| *Jul 1 23:23:06.923: %LINEPR      | OTO-5-UPDOWN: Line protocol on Interface Serial1/0,    |
| changed state to up               | //mensaje del log informando encendido de IF           |
| R1(config-if)#clock rate 64000    | //establecemos velocidad del reloj conexión dce        |
| R1(config-if)# exit               | //salimos de la interfaz                               |
| R1(config)#                       |                                                        |
| R1(config)#router OSPF 1          | //ingresamos a la configuración de protocolo OSPF      |
| R1(config-router)#network 150.20  | 0.15.0 0.0.0.255 area 150 //config alcance y area OSPF |
|                                   |                                                        |

R1#show ip route Codes: L - local, C - connected, S - static, R - RIP, M - mobile, B - BGP D - EIGRP, EX - EIGRP external, O - OSPF, IA - OSPF inter area N1 - OSPF NSSA external type 1, N2 - OSPF NSSA external type 2 E1 - OSPF external type 1, E2 - OSPF external type 2 i - IS-IS, su - IS-IS summary, L1 - IS-IS level-1, L2 - IS-IS level-2 ia - IS-IS inter area, \* - candidate default, U - per-user static route o - ODR, P - periodic downloaded static route, H - NHRP, 1 - LISP + - replicated route, % - next hop override Gateway of last resort is not set 150.20.0.0/16 is variably subnetted, 3 subnets, 2 masks C 150.20.15.0/24 is directly connected, Serial1/0 L 150.20.0.0/24 [110/128] via 150.20.15.20, 01:35:08, Serial1/0 R1#\_

#### Figura 2. Enrutamiento en R1

#### Router 2

R2#conf t Enter configuration commands, one per line. End with CNTL/Z. R2(config)#no ip domain-loo //sin búsqueda de dominios en palabras sin comandos R2(config)#line con 0 //ingresamos a línea de consola 0 R2(config-line)#loggin sync //configuramos log en sincrónico R2(config-line)#exec-ti 0 0 //log en síncrono para los mensajes del equipo R2(config-line)#exit //salimos de la interfaz R2(config)#int s 1/0 //ingresamos a configurar la interfaz R2(config-if)#ip address 150.20.15.20 255.255.255.0 //configuración dirección en puerto R2(config-if)#no shut //encendemos interfaz R2(config-if)# \*Jul 1 23:36:12.979: %LINK-3-UPDOWN: Interface Serial1/0, changed state to up R2(config-if)# //mensaje del log informando cambio en IF \*Jul 1 23:36:13.983: %LINEPROTO-5-UPDOWN: Line protocol on Interface Serial1/0, changed state to up //mensaje del log informando cambio en IF R2(config-if)#exit //salimos de la interfaz R2(config)#int s1/1 //ingresamos a la interfaz R2(config-if)#ip address 150.20.20.30 255.255.255.0 //config dirección en puerto R2(config-if)#clock rate 64000 //config reloj para interfaz dce R2(config-if)#no shut //encendemos interfaz R2(config-if)# \*Jul 1 23:40:20.055: %LINK-3-UPDOWN: Interface Serial1/1, changed state to up R2(config-if)# //mensaje del log informando cambio en IF \*Jul 1 23:40:21.071: %LINEPROTO-5-UPDOWN: Line protocol on Interface Serial1/1, changed state to up //mensaje del log informando cambio en IF R2(config-if)#exit //salimos de la interfaz R2(config)#router OSPF 1 //ingresamos a la configuración de protocolo OSPF

R2(config-router)#network 150.20.15.0 0.0.0.255 area 150 //alcance red 1 y area OSPF \*Jul 2 00:25:10.027: %OSPF-5-ADJCHG: Process 1, Nbr 10.113.12.10 on Serial1/0 from LOADING to FULL, Loading Done //mensaje del log informando adjecency en interfaz R2(config-router)#network 150.20.20.0 0.0.0.255 area 150 //alcance red 2 y area OSPF

Figura 3. Enrutamiento en R2

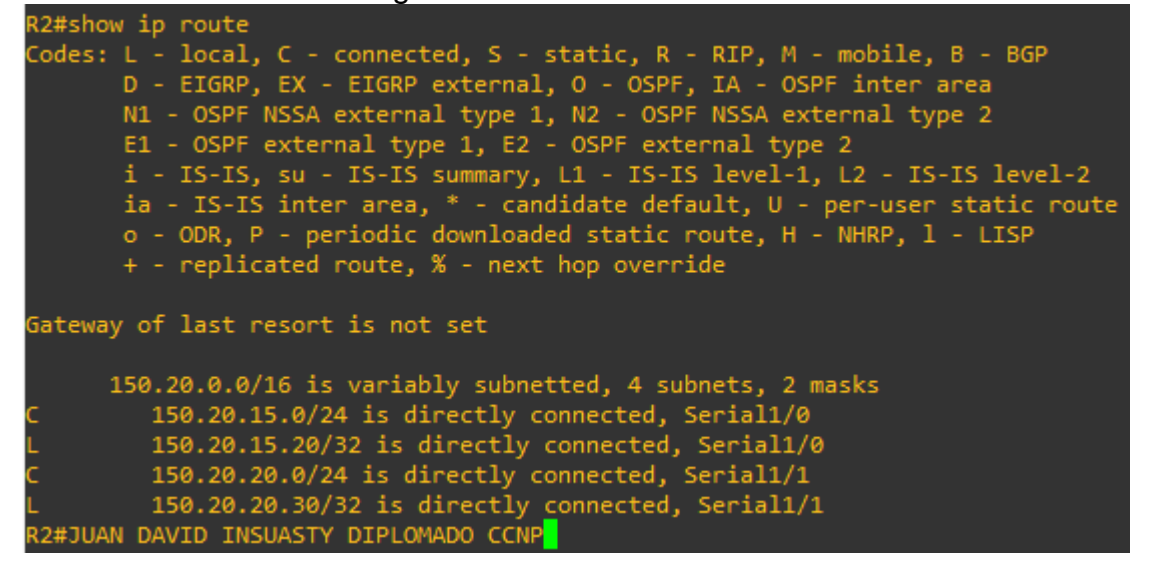

### **Router 3**

R3#conf t //ingresamos a modo de configuración global Enter configuration commands, one per line. End with CNTL/Z. R3(config)#no ip domain-loo //desactivamos la resolución de direcciones R3(config)#line con 0 //ingresamos a la línea de consola R3(config-line)#loggin sync //log en síncrono para los mensajes del equipo R3(config-line)#exec-ti 0 0 // tiempo de cierre de conexión en consola = nunca R3(config-line)#exit //salimos de la interfaz R3(config)#int s 1/0 //ingresamos a la interfaz R3(config-if)#ip address 150.20.20.40 255.255.255.0 //config dirección en interfaz R3(config-if)#no shut //encendemos interfaz R3(config-if)# \*Jul 1 23:43:05.495: %LINK-3-UPDOWN: interface Serial1/0, changed state to up R3(config-if)# //mensaje del log informando cambio en IF \*Jul 1 23:43:06.503: %LINEPROTO-5-UPDOWN: Line protocol on Interface Serial1/0, changed state to up //mensaje del log informando cambio en IF R3(config-if)#exit //salimos de la interfaz R3(config)#int ser 1/1 //ingresamos a la interfaz serial 1/1 R3(config-if)#ip address 80.50.42.50 255.255.255.0 //config dirección en interfaz R3(config-if)#no shut //encendemos interfaz R3(config-if)#exit //salimos de la interfaz R3(config-if)#

\*Jul 1 23:47:26.099: %LINK-3-UPDOWN: Interface Serial1/1, changed state to up //mensaje del log informando cambio en IF R3(config-if)# \*Jul 1 23:47:27.107: %LINEPROTO-5-UPDOWN: Line protocol on Interface Serial1/1, changed state to up //mensaje del log informando cambio en IF R3(config-if)# R3(config)#router OSPF 1 //ingresamos a la configuración de protocolo OSPF \*Jul 1 19:58:55.787: %LINEPROTO-5-UPDOWN: Line protocol on Interface Serial1/1, changed state to down R3(config-router)#network 150.20.20.0 0.0.0.255 area 150 R3(config-router)# //ingresamos a la configuración de protocolo OSPF \*Jul 1 20:00:17.195: %OSPF-5-ADJCHG: Process 1, Nbr 150.20.20.30 on Serial1/0 from LOADING to FULL, Loading Done //carga la adjecencia de protocolo OSPF hacia r2 R3(config-router)#exit //salimos de la interfaz R3(config)#router EIGRP 51 //ingresamos a la configuración de protocolo EIGRP 51 R3(config-router)#network 80.50.42.0 0.0.0.255 //se establece configuración EIGRP R3(config-router)# \*Jul 1 20:47:21.219: %DUAL-5-NBRCHANGE: EIGRP-IPv4 51: Neighbor 80.50.42.60

(Serial1/1) is up: new adjacency //mensaje de cambio de estado EIGRP activado

Figura 4. Enrutamiento en R3

R3#show ip route codes: L - local, C - connected, S - static, R - RIP, M - mobile, B - BGP D - EIGRP, EX - EIGRP external, O - OSPF, IA - OSPF inter area N1 - OSPF NSSA external type 1, N2 - OSPF NSSA external type 2 E1 - OSPF external type 1, E2 - OSPF external type 2 i - IS-IS, su - IS-IS summary, L1 - IS-IS level-1, L2 - IS-IS level-2 ia - IS-IS inter area, \* - candidate default, U - per-user static route o - ODR, P - periodic downloaded static route, H - NHRP, 1 - LISP + - replicated route, % - next hop override Gateway of last resort is not set 80.0.0.0/8 is variably subnetted, 3 subnets, 2 masks 80.50.30.0/24 [90/2681856] via 80.50.42.60, 01:06:29, Serial1/1 80.50.42.0/24 is directly connected, Seriall/1 80.50.42.50/32 is directly connected, Seriall/1 150.20.0.0/16 is variably subnetted, 3 subnets, 2 masks 150.20.15.0/24 [110/128] via 150.20.20.30, 01:35:15, Serial1/0 150.20.20.0/24 is directly connected, Serial1/0 150.20.20.40/32 is directly connected, Serial1/0 3#DIPLMADO CCNP JUAN DAVID INSUASTY

### **Router 4**

 R4#conf t

 Enter configuration commands, one per line.
 End with CNTL/Z.

 R4(config)#no ip domain-loo
 //desactivamos la resolución de direcciones

 R4(config)#line con 0
 //ingresamos a la línea de consola

 R4(config-line)#logg sync
 //log en síncrono para los mensajes del equipo

R4(config-line)#exec-time 0 0 // tiempo de cierre de conexión en consola = nunca R4(config-line)#exit R4(config)#int s 1/0 //ingresamos a la interfaz R4(config-if)#ip address 80.50.42.60 255.255.255.0 //config dirección en interfaz R4(config-if)#clock rate 64000 //configuramos el reloj para interfaz DCE R4(config-if)#no shut R4(config-if)# \*Jul 1 23:51:41.067: %LINK-3-UPDOWN: Interface Serial1/0, changed state to up R4(config-if)# \*Jul 1 23:51:42.075: %LINEPROTO-5-UPDOWN: Line protocol on Interface Serial1/0, changed state to up R4(config-if)# exit \*Jul 1 23:51:48.735: %SYS-5-CONFIG I: Configured from console by console R4(config)# R4(config)#int s 1/1 //ingresamos a la interfaz R4(config-if)#ip address 80.50.30.70 255.255.255.0 //config dirección en interfaz R4(config-if)#no shut //encendemos interfaz R4(config-if)# \*Jul 1 23:52:38.351: %LINK-3-UPDOWN: Interface Serial1/1, changed state to up R4(config-if)# \*Jul 1 23:52:39.359: %LINEPROTO-5-UPDOWN: Line protocol on Interface Serial1/1, changed state to up R4(config-if)#exit R4(config)#router EIGRP 51 //ingresamos a la configuración de protocolo EIGRP R4(config-router)#network 80.50.42.0 0.0.0.255 //config de dirección y wildcard R4(config-router)#no auto-summ //quitamos sumarización automatica R4(config-router)#network 80.50.30.0 0.0.0.255 //config de dirección y wildcard R4(config-router)#end

Figura 5. Enrutamiento en R4

R4#show ip route Codes: L - local, C - connected, S - static, R - RIP, M - mobile, B - BGP D - EIGRP, EX - EIGRP external, O - OSPF, IA - OSPF inter area N1 - OSPF NSSA external type 1, N2 - OSPF NSSA external type 2 E1 - OSPF external type 1, E2 - OSPF external type 2 i - IS-IS, su - IS-IS summary, L1 - IS-IS level-1, L2 - IS-IS level-2 ia - IS-IS inter area, \* - candidate default, U - per-user static route o - ODR, P - periodic downloaded static route, H - NHRP, 1 - LISP + - replicated route, % - next hop override Gateway of last resort is not set 80.0.0.0/8 is variably subnetted, 4 subnets, 2 masks C 80.50.30.0/24 is directly connected, Serial1/1 L 80.50.30.70/32 is directly connected, Serial1/1 C 80.50.42.0/24 is directly connected, Serial1/0 L 80.50.42.60/32 is directly connected, Serial1/0 R4# DIPLOMADO CCNP JUAN INSUASTY

# **Router 5**

R5#conf t //ingresamos a modo de configuración global Enter configuration commands, one per line. End with CNTL/Z. R5(config)#no ip domain-loo //desactivamos la resolución de direcciones R5(config)#line con 0 //ingresamos a la línea de consola R5(config-line)#loggi sync //log en síncrono para los mensajes del equipo R5(config-line)#exec-tim 0 0 // tiempo de cierre de conexión en consola = nunca R5(config-line)#exit R5(config)#int s 1/0 //ingresamos a la interfaz R5(config-if)#ip address 80.50.30.80 255.255.255.0 //config dirección en interfaz R5(config-if)#clock rate 64000 //config reloj para interfaz DCE R5(config-if)#no shut //encendemos interfaz R5(config-if)# \*Jul 1 23:56:01.359: %LINK-3-UPDOWN: Interface Serial1/0, changed state to up R5(config-if)# //mensaje del log informando cambio en IF \*Jul 1 23:56:02.367: %LINEPROTO-5-UPDOWN: Line protocol on Interface Serial1/0, changed state to up //mensaje del log informando cambio en IF R5(config-if)#exit R5(config)#router EIGRP 51 //INGRESAMOS A LA CONFIGURACIÓN DEL PROTOCOLO EIGRP R5(config-router)#network 80.50.30.0 0.0.0.255 //config de dirección y wildcard R5(config-router)#

Figura 6. Enrutamiento en R5

2. Cree cuatro nuevas interfaces de Loopback en R1 utilizando la asignación de direcciones 20.1.0.0/22 y configure esas interfaces para participar en el área 150 de OSPF.

Configuramos entonces las interfaces Loopback y debido a que tenemos una máscara /22 para 1024 IP's, vamos a configurar 4 redes con máscara 24 de la siguiente forma:

| Interfaz | Dirección    |
|----------|--------------|
| Lo1      | 20.1.1.1 /24 |
| Lo2      | 20.1.2.1 /24 |
| Lo3      | 20.1.3.1 /24 |
| Lo4      | 20.1.4.1 /24 |

Tabla 2. Listado de interfaces Loopback en R1

R1#conf t //ingresamos a modo de configuración global Enter configuration commands, one per line. End with CNTL/Z. R1(config)#int lo1 //ingresamos a la interfaz loopback 1 \*Jul 1 22:16:16.139: %LINEPROTO-5-UPDOWN: Line protocol on Interface Loopback1, changed state to up R1(config-if)#ip address 20.1.1.1 255.255.255.0 //config dirección en interfaz R1(config-if)#no shut //encendemos interfaz R1(config-if)#exit //salimos de la interfaz R1(config)#int lo2 //ingresamos a la interfaz loopback 2 R1(config-if)# \*Jul 1 22:16:54.339: %LINEPROTO-5-UPDOWN: Line protocol on Interface Loopback2, changed state to up //mensaje del log informando cambio en IF R1(config-if)#ip address 20.1.2.1 255.255.255.0 //config dirección en interfaz R1(config-if)#no shut //encendemos interfaz R1(config-if)#exit R1(config)#int lo3 //ingresamos a la interfaz loopback 3 R1(config-if)# \*Jul 1 22:17:26.367: %LINEPROTO-5-UPDOWN: Line protocol on Interface Loopback3, changed state to up R1(config-if)#ip address 20.1.3.1 255.255.255.0 //config dirección en interfaz R1(config-if)#exit R1(config)#int lo4 //ingresamos a la interfaz loopback 1 R1(config-if)# \*Jul 1 22:17:51.331: %LINEPROTO-5-UPDOWN: Line protocol on Interface Loopback4, changed state to up R1(config-if)#ip address 20.1.4.1 255.255.255.0 //config dirección en interfaz R1(config-if)#exit R1(config)# R1(config)#router OSPF 1 //ingresamos a la configuración de protocolo OSPF R1(config-router)#network 20.1.1.1 0.0.0.255 area 150 //config alcance y area OSPF R1(config-router)#network 20.1.2.1 0.0.0.255 area 150 //config alcance y area OSPF R1(config-router)#network 20.1.3.1 0.0.0.255 area 150 //config alcance y area OSPF R1(config-router)#network 20.1.4.1 0.0.0.255 area 150 //config alcance y area OSPF R1(config-router)#

R1#show ip route Codes: L - local, C - connected, S - static, R - RIP, M - mobile, B - BGP D - EIGRP, EX - EIGRP external, O - OSPF, IA - OSPF inter area N1 - OSPF NSSA external type 1, N2 - OSPF NSSA external type 2 E1 - OSPF external type 1, E2 - OSPF external type 2 i - IS-IS, su - IS-IS summary, L1 - IS-IS level-1, L2 - IS-IS level-2 ia - IS-IS inter area, \* - candidate default, U - per-user static route o - ODR, P - periodic downloaded static route, H - NHRP, 1 - LISP + - replicated route, % - next hop override Gateway of last resort is not set 20.0.0.0/8 is variably subnetted, 8 subnets, 2 masks 20.1.1.0/24 is directly connected, Loopback1 20.1.1.1/32 is directly connected, Loopback1 20.1.2.0/24 is directly connected, Loopback2 20.1.2.1/32 is directly connected, Loopback2 20.1.3.0/24 is directly connected, Loopback3 20.1.3.1/32 is directly connected, Loopback3 20.1.4.0/24 is directly connected, Loopback4 20.1.4.1/32 is directly connected, Loopback4 150.20.0.0/16 is variably subnetted, 3 subnets, 2 masks 150.20.15.0/24 is directly connected, Serial1/0 150.20.15.10/32 is directly connected, Serial1/0 150.20.20.0/24 [110/128] via 150.20.15.20, 02:05:20, Serial1/0

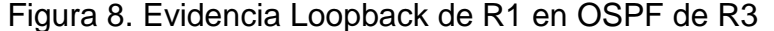

| R3#show ip route                                                                                        |                                        |
|----------------------------------------------------------------------------------------------------|----------------------------------------|
| Codes: L - local, C - connected, S - static, R - RIP,<br>D - EIGRP, EX - EIGRP external, O - OSPF, IA - | M - mobile, B - BGP<br>OSPF inter area |
| F1 - OSPE external type 1 F2 - OSPE external                                                            | type 2                                 |
| i - TS-TS su - TS-TS summary 11 - TS-TS leve                                                            | l_1  2 _ TS_TS level_2                 |
| ia - IS-IS inter area. * - candidate default.                                                           | II - per-user static route             |
| o - ODR, P - periodic downloaded static route,                                                          | H - NHRP, 1 - LISP                     |
| + - replicated route, % - next hop override                                                             |                                        |
|                                                                                                    |                                        |
| Gateway of last resort is not set                                                                       |                                        |
|                                                                                                    |                                        |
| 20.0.0/32 is subnetted, 4 subnets                                                                       |                                        |
| 0 • 20.1.1.1 [110/129] via 150.20.20.30, 00:01:3                                                        | 7, Serial1/0                           |
| 0 💿 20.1.2.1 [110/129] via 150.20.20.30, 00:01:3                                                        | 7, Serial1/0                           |
| 0 🍙 🦳 20.1.3.1 [110/129] via 150.20.20.30, 00:01:2                                                      | 7, Serial1/0                           |
| 0 🖕 20.1.4.1 [110/129] via 150.20.20.30, 00:01:1                                                        | 7, Serial1/0                           |
| 80.0.0/8 is variably subnetted, 3 subnets, 2                                                            | masks                                  |
| D 80.50.30.0/24 [90/2681856] via 80.50.42.60,                                                           | 01:35:23, Serial1/1                    |
| C 80.50.42.0/24 is directly connected, Serial1                                                          | /1                                     |
| L 80.50.42.50/32 is directly connected, Serial                                                          | .1/1                                   |
| 150.20.0.0/16 is variably subnetted, 3 subnets,                                                         | 2 masks                                |
| 0 150.20.15.0/24 [110/128] via 150.20.20.30, 0                                                          | 2:04:09, Serial1/0                     |
| C 150.20.20.0/24 is directly connected, Serial                                                          | .1/0                                   |
| L 150.20.20.40/32 is directly connected, Seria                                                          | 11/0                                   |
| R3#DIPLOMADO CCNP JUAN DAVID INSUASTY CORTES                                                            |                                        |
|                                                                                                    |                                        |
|                                                                                                    | e 2010 C I WC I W II 1 I I C           |
| solarwinds 🐐 🔰 Solar-Pullix free tool                                                                   | © 2019 SolarWinds Worldwide, LLC.      |

Figura 7. Configuración Loopback en R1

3. Cree cuatro nuevas interfaces de Loopback en R5 utilizando la asignación de direcciones 180.5.0.0/22 y configure esas interfaces para participar en el Sistema Autónomo EIGRP 51

Configuramos entonces las interfaces Loopback y debido a que tenemos una máscara /22 para 1024 IP's, vamos a configurar 4 redes en R5 con máscara /24 de la siguiente forma

| Interfaz | Dirección     |
|----------|---------------|
| Lo1      | 180.5.1.1 /24 |
| Lo2      | 180.5.2.1 /24 |
| Lo3      | 180.5.3.1 /24 |
| Lo4      | 180.5.4.1 /24 |

Tabla 3. Listado de interfaces Loopback en R5

Por lo cual obtenemos la siguiente configuración:

| R5(config)#int lo1<br>R5(config-if)#ip address 180.5.1.1 255.255.255.0<br>R5(config-if)#exit                                                    | //ingresamos a la interfaz loopback 1<br>//config dirección en interfaz                                  |
|----------------------------------------------------------------------------------------------------|----------------------------------------------------------------------------------------------------|
| R5(config)#int lo2<br>R5(config-if)#ip address 180.5.2.1 255.255.255.0                                                                          | //ingresamos a la interfaz loopback 2<br>//config dirección en interfaz                                  |
| R5(config-if)#exit<br>R5(config)#int Io3<br>R5(config-if)#                                                                                      | //ingresamos a la interfaz loopback 3                                                                    |
| *Jul 1 22:44:36.355: %LINEPROTO-5-UPDOWN: Lir<br>changed state to up                                                                            | ne protocol on Interface Loopback3,                                                                      |
| R5(config-if)#ip address 180.5.3.1 255.255.255.0<br>R5(config-if)#exit                                                                          | //config dirección en interfaz                                                                           |
| R5(config)#int lo4<br>R5(config-if)#                                                                                                    | //ingresamos a la interfaz loopback 4                                                                    |
| *Jul 1 22:44:55.287: %LINEPROTO-5-UPDOWN: Lir<br>changed state to up                                                                            | ne protocol on Interface Loopback4,                                                                      |
| R5(config-if)#ip address 180.5.4.1 255.255.255.0<br>R5(config-if)#exit<br>R5(config)#                                                           | //config dirección en interfaz                                                                           |
| Y los relacionamos dentro del sistema autónomo EIG                                                                                              | RP 51                                                                                                    |
| R5#conf t                                                                                                    |                                                                                                    |
| Enter configuration commands, one per line. End with R5(config)#router EIGRP 51                                                                 | n CNTL/Z.<br>//ingresamos a la configuración de protocolo                                                |
| R5(config-router)#network 180.5.1.1 0.0.0.255<br>R5(config-router)#network 180.5.2.1 0.0.0.255<br>R5(config-router)#network 180.5.3.1 0.0.0.255 | //config de dirección y wildcard<br>//config de dirección y wildcard<br>//config de dirección y wildcard |

R5(config-router)#network 180.5.4.1 0.0.0.255 R5(config-router)#exit

//config de dirección y wildcard

A continuación, se evidencian las configuraciones en R5 y su participación en EIGRP 51

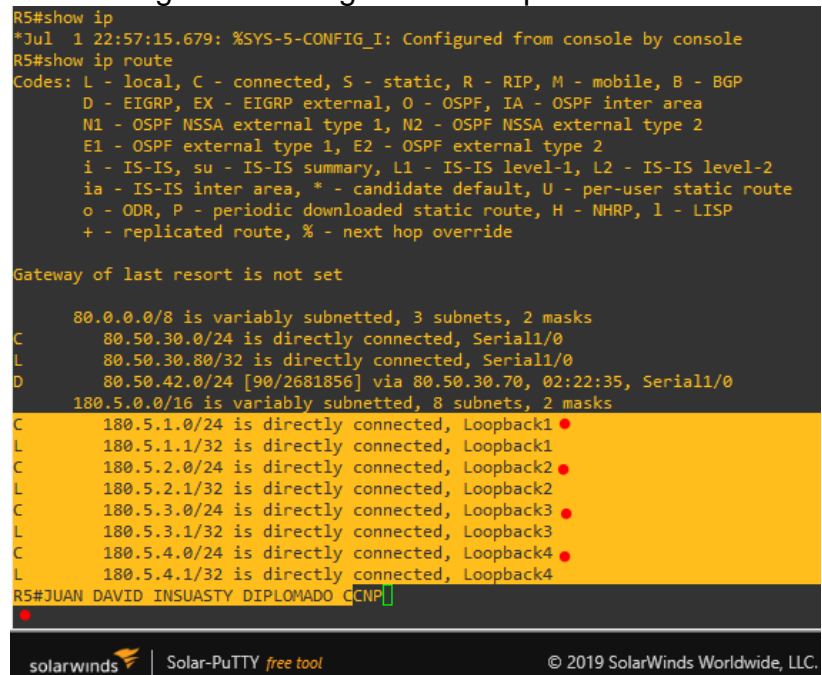

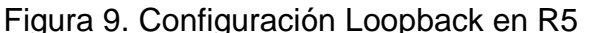

# Figura 10. Evidencia Loopback de R5 en EIGRP de R3

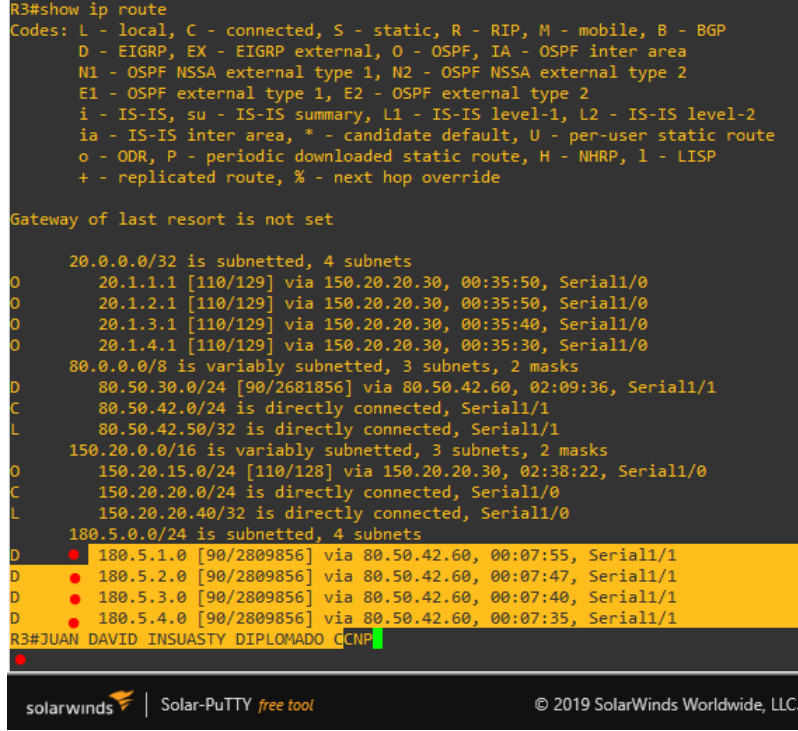

4. Analice la tabla de enrutamiento de R3 y verifique que R3 está aprendiendo las nuevas interfaces de Loopback mediante el comando show ip route

Como se evidencian en las figuras 8 y 10 presentadas en los puntos anteriores, el Router 3 está aprendiendo las rutas para OSPF del área 150 incluyendo las interfaces Loopback del Router 1 y las interfaces Loopback del Router 5 en EIGRP y describe cada una con su código, **O** para OSPF y **D** para EIGRP.

 Configure R3 para redistribuir las rutas EIGRP en OSPF usando el costo de 80000 y luego redistribuya las rutas OSPF en EIGRP usando un ancho de banda T1 y 20,000 microsegundos de retardo

R3(config)#router EIGRP 51//ingresamos a configurar EIGRPR3(config-router)#network 80.50.42.0 0.0.255//config de dirección y WILDCARDR3(config-router)#\*Jul 1 20:47:21.219: %DUAL-5-NBRCHANGE: EIGRP-IPv4 51: Neighbor 80.50.42.60(Serial1/1) is up: new adjacency//mensaje del log informando cambio en adjecenciaR3(config-router)#end//mensaje del log informando cambio en adjecencia

6. Verifique en R1 y R5 que las rutas del sistema autónomo opuesto existen en su tabla de enrutamiento mediante el comando show ip route.

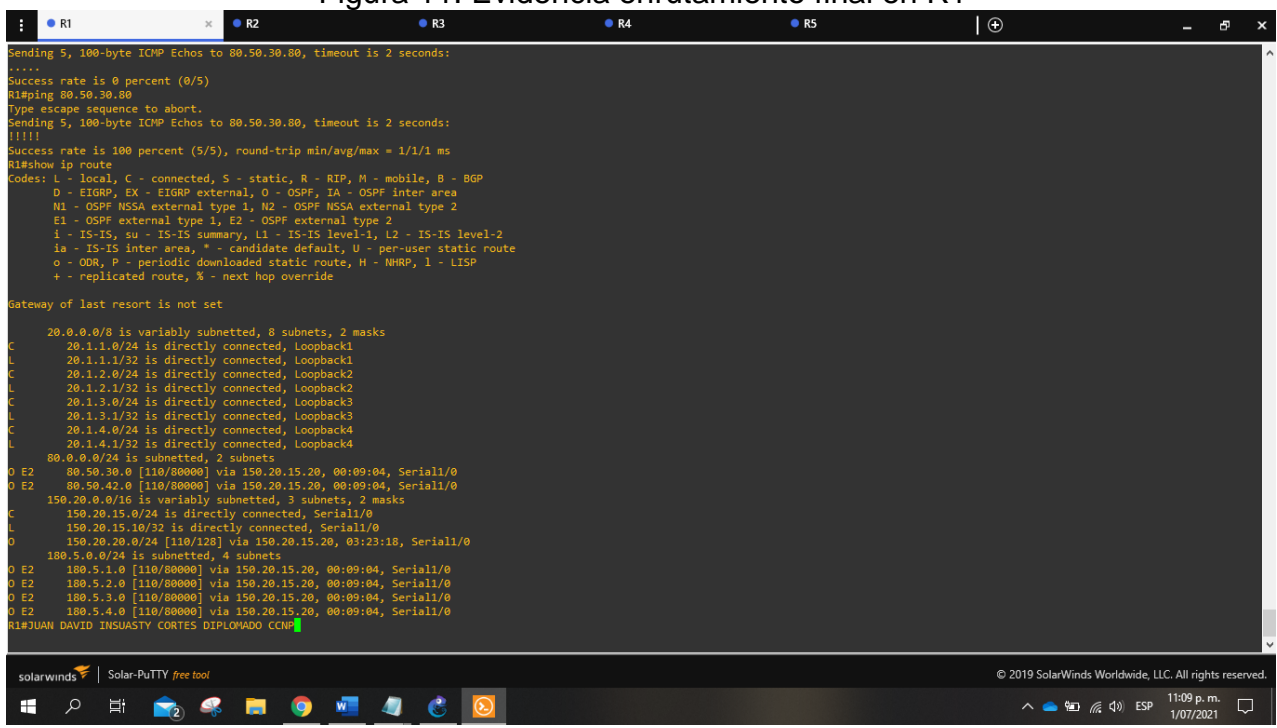

### Figura 11. Evidencia enrutamiento final en R1

|                                                                                                    | E I                                                                                                    | gura iz. Eviu                                                                                                    | encia enruia | imenio inal e | 11 KO           |                                         |
|----------------------------------------------------------------------------------------------------|----------------------------------------------------------------------------------------------------|----------------------------------------------------------------------------------------------------|--------------|---------------|-----------------|-----------------------------------------|
| • R1                                                                                                    | R2                                                                                                    | • R3                                                                                                    | ● R4         | • R5          | ×   🕀           | _ & ×                                   |
| ^<br>% Invalid input detecte                                                                                                    | d at '^' marker.                                                                                                    |                                                                                                    |              |               |                 | ,                                       |
| R5#show ip route<br>Codes: L - local, C - c<br>D - ETGRP, EX -<br>NI - OSPF NSSA<br>E1 - OSPF extern<br>i - IS-IS, su -<br>ia - IS-IS inter<br>o - ODR, P - per<br>+ - replicated r                                                                                                    | Connected, S - static, R - RI<br>EGGAP external, O - OSPF, IA<br>xternal type 1, NO - OSPF ib<br>al type 1, E2 - OSPF externa<br>IS-IS summary, L1 - IS-IS le<br>area, * - candidate default<br>iodic downloaded static rout<br>route, % - next hop override                                                                                                    | P, M - mobile, B - BGP<br>- OSPF inter area<br>SA external type 2<br>1 type 2<br>vel-1, L2 - IS-IS level-2<br>, U - per-user static route<br>e, H - NHRP, l - LISP                                                                                              |              |               |                 |                                         |
| 20.0.0.0732 is super-<br>DEX 20.1.1.1 [170]<br>DEX 20.1.1.1 [170]<br>DEX 20.1.2.1 [170]<br>DEX 20.1.3.1 [170]<br>DEX 20.1.3.1 [170]<br>DEX 20.1.3.1 [170]<br>DEX 20.1.4.1 [170]<br>DEX 20.1.4.1 [170]<br>DEX 20.1.6.924 is<br>DEX 20.1.6.924 is<br>DEX 20.1.6.924 is<br>DEX 150.20.3.0 [170]<br>DEX 150.20.3.0 [170]<br>DEX 150.20.3.0 [170]<br>DEX 150.20.3.0 [170]<br>DEX 150.20.3.0 [170]<br>DEX 150.20.3.0 [170]<br>DEX 150.20.3.0 [170]<br>L 180.5.1.0 [170]<br>L 180.5.1.0 [170]<br>L 180.5.1.0 [170]<br>L 180.5.1.0 [170]<br>L 180.5.1.0 [170]<br>L 180.5.1.0 [170]<br>L 180.5.1.0 [170]<br>L 180.5.1.0 [170]<br>L 180.5.1.0 [170]<br>L 180.5.1.0 [170]<br>L 180.5.1.0 [170]<br>L 180.5.1.0 [170]<br>L 180.5.1.0 [170]<br>L 180.5.1.0 [170]<br>DEX 100 [170]<br>L 180.5.1.0 [170]<br>L 180.5.1.0 [170]<br>L 180.5.0 [170]<br>L 180.5.0 [170]<br>L 180.5.0 [170]<br>L 180.5.0 [170]<br>L 180.5.0 | Janetta 4 subnets<br>"Reliefs] via 80, 56, 36, 76, 60<br>"Reliefs] via 80, 56, 36, 76, 60<br>"Reliefs] via 80, 56, 36, 76, 60<br>"Reliefs] via 80, 56, 36, 76, 60<br>"Reliefs] via 80, 56, 36, 76, 60<br>"Reliefs] via 80, 56, 30, 76, 60<br>"Reliefs] via 80, 56, 30, 76, 10<br>is directly connected, Seria<br>valuettad, 2 subnets<br>unmettad, 2 subnets<br>valuettad, 2 subnets<br>valuettad, 2 subnets<br>valuettad, 2 subnets<br>valuettad, 2 subnets<br>valuettad, 2 subnets<br>valuettad, 2 subnets<br>valuettad, 2 subnets<br>valuettad, 2 subnets<br>s directly connected, loopba<br>s directly connected, loopba<br>s directly connected, loopba<br>s directly connected, loopba<br>s directly connected, loopba<br>s directly connected, loopba<br>s directly connected, loopba<br>s directly connected, loopba<br>p abort.<br>P Echos to 20.1.1.1, timeout<br>cont (5/5), round-trip min/a<br>contes DIPLOWADO CCM" | :00:34, Serial1/0<br>:00:34, Serial1/0<br>:00:34, Serial1/0<br>:00:34, Serial1/0<br>:00:34, Serial1/0<br>:00:00:34, Serial1/0<br>:00:00:34, Serial1/0<br>:00:00:34, Serial1/0<br>:2 masks<br>ckl<br>ckl<br>ckl<br>ckl<br>ckl<br>ckl<br>ckl<br>ckl<br>ckl<br>ckl |              |               |                 |                                         |
| solarwinds 🗧 Solar-PuT                                                                                                    | TY free tool                                                                                                    |                                                                                                    |              |               | © 2019 SolarWin | ds Worldwide, LLC. All rights reserved. |
| <b>■</b> ク 🛱                                                                                                    | 🚖 🦂 📻 🧔 🚺                                                                                                    | 💶 🥥 👶 🔽                                                                                                    |              |               | ^ <b>a</b> 🖬    | //。 ↓》 ESP 11:17 p. m. □<br>1/07/2021 □ |

# Figura 12. Evidencia enrutamiento final en R5

### Escenario 2.

Una empresa de comunicaciones presenta una estructura Core acorde a la topología de red, en donde el estudiante será el administrador de la red, el cual deberá configurar e interconectar entre sí cada uno de los dispositivos que forman parte del escenario, acorde con los lineamientos establecidos para el direcciónamiento IP, etherchannels, VLANs y demás aspectos que forman parte del escenario propuesto.

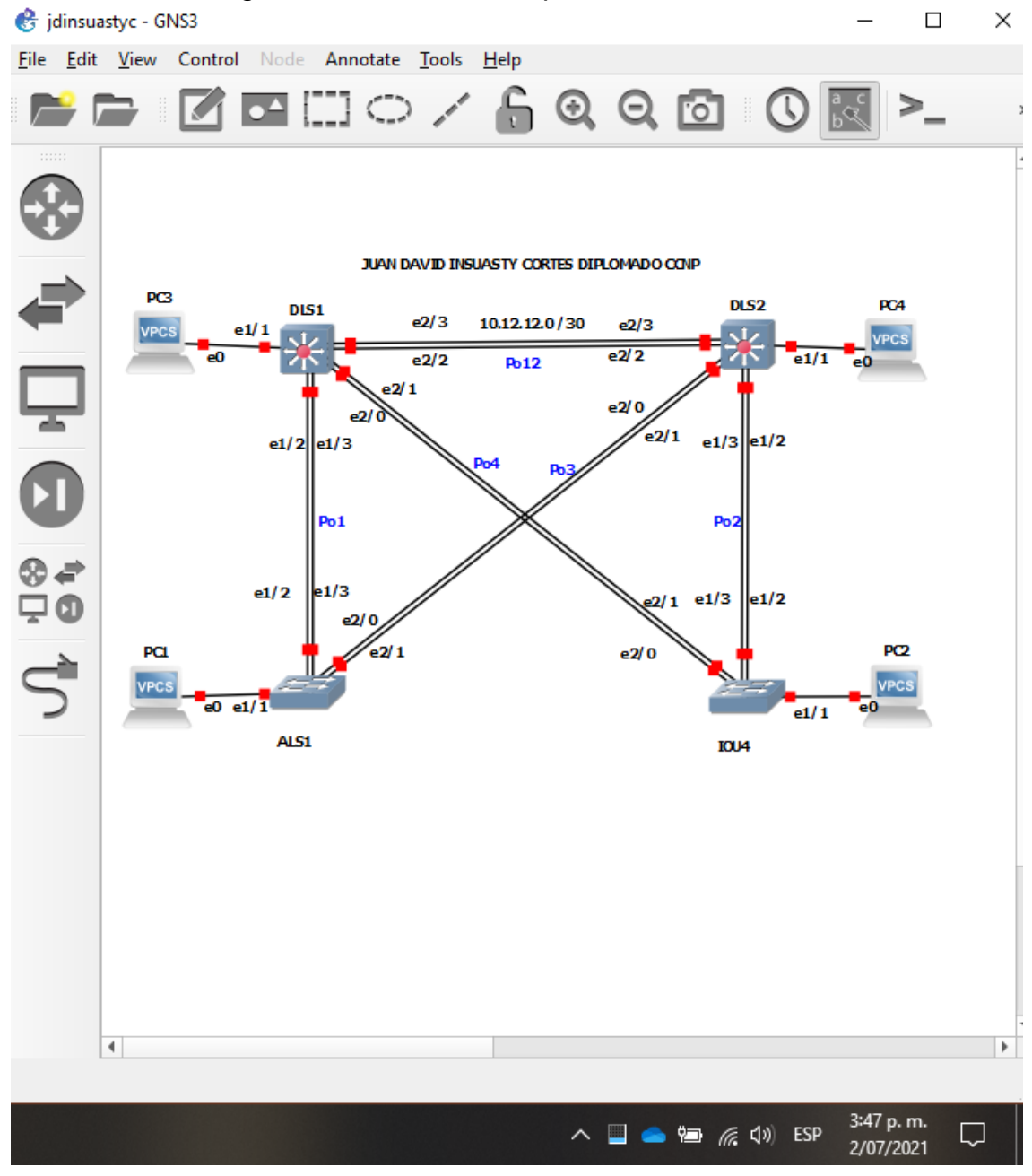

Figura 13. Escenario 2 implementado en GNS3

Parte 1. Configurar la red de acuerdo con las especificaciones

a. Apagar todas las interfaces encada Switch

Procedemos a seleccionar y apagar las interfaces.

DLS1#conf t //ingresamos a global-config mode DLS1(config)#int range eth 0/0-3, eth 1/0-3, eth 2/0-3, eth 3/0-3 // todas las interfaces DLS1(config-if-range)#shut //apagamos todas las interfaces DLS2#conf t //ingresamos a global-config mode DLS2(config)#int range eth 0/0-3, eth 1/0-3, eth 2/0-3, eth 3/0-3// todas las interfaces DLS2(config-if-range)#shut //apagamos todas las interfaces ALS1#conf t //ingresamos a global-config mode ALS1(config)#int range eth 0/0-3, eth 1/0-3, eth 2/0-3, eth 3/0-3// todas las interfaces ALS1(config-if-range)#shut //apagamos todas las interfaces ALS2#conf t //ingresamos a global-config mode ALS2(config)#int range eth 0/0-3, eth 1/0-3, eth 2/0-3, eth 3/0-3// todas las interfaces ALS2(config-if-range)#shut //apagamos todas las interfaces b. Asignar un nombre a cada switch acorde con el escenario establecido. IOU1#conf t //ingresamos a global-config mode Enter configuration commands, one per line. End with CNTL/Z. IOU1(config)#hostname DLS1 //establecemos el nombre del equipo IOU2#conf t //ingresamos a global-config mode Enter configuration commands, one per line. End with CNTL/Z. IOU2(config)#hostname DLS2 //establecemos el nombre del equipo IOU3#conf t //ingresamos a global-config mode Enter configuration commands, one per line. End with CNTL/Z. IOU3(config)#hostname ALS1 //establecemos el nombre del equipo IOU4#conf t //ingresamos a global-config mode Enter configuration commands, one per line. End with CNTL/Z. IOU4(config)#hostname ALS2 //establecemos el nombre del equipo c. Configurar los puertos troncales y Port-channels tal como se muestra en el diagrama

La conexión entre DLS1 y DLS2 será un EtherChannel capa-3 utilizando LACP. Para

DLS1 se utilizará la dirección IP 10.20.20.1/30 y para DLS2 utilizará 10.20.20.2/30.

Configuración a DLS1

DLS1#conf t //ingresamos a modo de configuración global Enter configuration commands, one per line. End with CNTL/Z. DLS1(config)#int range ethernet 2/2-3 //seleccionamos las interfaces 2/2 y 2/3 DLS1(config-if-range)#no switchpo //configuramos IF para no ser de acceso DLS1(config-if-range)#channel-group 12 mode active //establecemos grupo y modo OP Creating a port-channel interface Port-channel 12 //mensaje de log creando canal 12 DLS1(config-if-range)# \*Jul 11 13:28:48.387: %LINEPROTO-5-UPDOWN: Line protocol on Interface Ethernet2/2, changed state to down //mensaje del log informando cambio en IF \*Jul 11 13:28:48.398: %LINEPROTO-5-UPDOWN: Line protocol on Interface Ethernet2/3, changed state to down //mensaje del log informando cambio en IF DLS1(config-if-range)#no shut //encendemos las interfaces 2/2 Y 2/3 DLS1(config-if-range)# \*Jul 11 13:29:09.745: %LINK-3-UPDOWN: Interface Ethernet2/2, changed state to up \*Jul 11 13:29:09.746: %LINK-3-UPDOWN: Interface Ethernet2/3, changed state to up \*Jul 11 13:29:10.750: %LINEPROTO-5-UPDOWN: Line protocol on Interface Ethernet2/2, changed state to up //mensaje del log informando cambio en IF \*Jul 11 13:29:10.750: %LINEPROTO-5-UPDOWN: Line protocol on Interface Ethernet2/3, changed state to up //mensaje del log informando cambio en IF \*Jul 11 13:29:15.992: %EC-5-L3DONTBNDL2: Et2/2 suspended: LACP currently not enabled on the remote port. //suspend de protocolo lacp por NO ADJECENCY \*Jul 11 13:29:16.325: %EC-5-L3DONTBNDL2: Et2/3 suspended: LACP currently not //suspend de protocolo lacp por NO ADJECENCY enabled on the remote port. DLS1(config-if-range)#exit DLS1(config)#interf po12 //ingresamos a la interfaz etherchannel 12 DLS1(config-if)#ip address 10.12.12.1 255.255.255.252// dirección etherchannel capa 3 Configuración para DLS2 DLS2(config)#int range eth 2/2-3 //seleccionamos las interfaces 2/2 y 2/3 DLS2(config-if-range)#no switch //configuramos IF para no ser de acceso DLS2(config-if-range)#channel-gro 12 mode active //establecemos grupo y modo OP Creating a port-channel interface Port-channel 12 //mensaje de log creando canal 12 DLS2(config-if-range)#

\*Jul 11 13:41:34.276: %LINEPROTO-5-UPDOWN: Line protocol on Interface Ethernet2/2,

changed state to down //mensaje del log informando cambio en IF \*Jul 11 13:41:34.276: %LINEPROTO-5-UPDOWN: Line protocol on Interface Ethernet2/3, changed state to down //mensaje del log informando cambio en IF DLS2(config-if-range)#no shut //encendemos interfaz \*Jul 11 13:41:43.526: %LINK-3-UPDOWN: Interface Ethernet2/2, changed state to up \*Jul 11 13:41:43.526: %LINK-3-UPDOWN: Interface Ethernet2/3, changed state to up \*Jul 11 13:41:44.533: %LINEPROTO-5-UPDOWN: Line protocol on Interface Ethernet2/2, changed state to up //mensaje del log informando cambio en IF \*Jul 11 13:41:44.533: %LINEPROTO-5-UPDOWN: Line protocol on Interface Ethernet2/3, changed state to up //mensaje del log informando cambio en IF \*Jul 11 13:41:49.575: %EC-5-L3DONTBNDL2: Et2/3 suspended: LACP currently not enabled on the remote port. //suspend de protocolo lacp por NO ADJECENCY \*Jul 11 13:41:49.586: %EC-5-L3DONTBNDL2: Et2/2 suspended: LACP currently not enabled on the remote port. //suspend de protocolo lacp por NO ADJECENCY

DLS2(config-if-range)#exitDLS2(config)#interface po12//ingresamos a la interfaz etherchannel 12DLS2(config-if)#ip address 10.12.12.2255.255.255.252// dirección etherchannel capa 3DLS2(config-if)#no shut//encendemos interfaz

Los Port-channels en las interfaces Fa0/7 y Fa0/8 utilizarán LACP

Para nuestro escenario, las interfaces Fa0/7 y Fa0/8 se reemplazan por las ethernet 1/2 y ethernet 1/3 y al ser enlaces de capa 2 (L2) utilizamos la siguiente configuración:

Para DLS1

| DLS1(config)#int range eth 1/2-3<br>DLS1(config-if-range)#switchport trunk encapsul dot1<br>DLS1(config-if-range)#switchport mode trunk<br>DLS1(config-if-range)#channel-group 1 mode active<br>Creating a port-channel interface Port-channel 1 | <ul> <li>//seleccionamos las interfaces 2/2 y 2/3</li> <li>//aplicamos estándar IEEE802.1Q</li> <li>//establecemos puerto en troncal</li> <li>//configuramos el grupo etherch 1</li> <li>//mensaje log creación canal 1</li> </ul> |
|----------------------------------------------------------------------------------------------------|----------------------------------------------------------------------------------------------------|
| DLS1(config-if-range)#exit<br>DLS1(config)#int po1<br>DLS1(config-if)#switchp trunk encaps dot1q<br>DLS1(config-if)#switchp mode trunk                                                                                                    | //ingresamos a la interfaz etherchannel 1<br>//aplicamos estándar IEEE802.1Q<br>//establecemos puerto en troncal                                                                                                    |
| Para DLS2                                                                                                    |                                                                                                    |
| DLS2(config)#int rang eth 1/2-3<br>DLS2(config-if-range)#switchp trunk encapsul dot1q<br>DLS2(config-if-range)#switchp mode trunk<br>DLS2(config-if-range)#channel-gr 2 mode active<br>Creating a port-channel interface Port-channel 2          | //seleccionamos las interfaces 1/2 Y 1/3<br>//aplicamos estándar IEEE802.1Q<br>//establecemos puerto en troncal<br>//configuramos el grupo etherch 2<br>//mensaje log de creación canal 1                                          |

DLS2(config-if-range)#exit DLS2(config)#int po2 DLS2(config-if)#switchp trunk encapsul dot1q DLS2(config-if)#switchp mode trunk

Para ALS1

ALS1(config)#int range eth 1/2-3 ALS1(config-if-range)#switchp trunk encapsul dot1q ALS1(config-if-range)#switchp mode trunk ALS1(config-if-range)#channel-group 1 mode activ Creating a port-channel interface Port-channel 1

ALS1(config-if-range)#exit ALS1(config)#int po1 ALS1(config-if)#switchp trunk encapsul dot1q ALS1(config-if)#switchp mode trunk

Para ALS2

ALS2(config)#int range eth 1/2-3 ALS2(config-if-range)#switchp trunk encapsul dot1q ALS2(config-if-range)#switchp mod trunk ALS2(config-if-range)#channel-gr 1 mode activ Creating a port-channel interface Port-channel 1

ALS2(config-if-range)#int po2 ALS2(config-if)#switchp trunk encapsu dot1q ALS2(config-if)#switchp mode trunk //ingresamos a la interfaz etherchannel 2 //aplicamos estándar IEEE802.1Q //establecemos puerto en troncal

//seleccionamos las interfaces 1/2 Y 1/3
//aplicamos estándar IEEE802.1Q
//establecemos puerto en troncal
//configuramos el grupo etherch 1
//mensaje log de creación canal 1

//ingresamos a la interfaz etherchannel 1 //aplicamos estándar IEEE802.1Q //establecemos puerto en troncal

//seleccionamos las interfaces 1/2 Y 1/3
//Aplicamos estándar IEEE802.1Q
//establecemos puerto en troncal
//configuramos el grupo etherch 1
//mensaje log de creación canal 1

//configuramos el grupo etherchannel 2 //aplicamos estándar ieee802.1Q //establecemos puerto en troncal

3. Los Port-channels en las interfaces F0/9 y fa0/10 utilizará PAgP

Para nuestro escenario, las interfaces F0/9 y fa0/10 se reemplazan por las ethernet 2/0 y ethernet 2/1 y al ser enlaces PAgP establecemos la siguiente configuración:

Para DLS1

| DLS1(config)#int range eth 2/0-1                     | //seleccionamos las interfaces 2/0 Y 2/1 |
|------------------------------------------------------|------------------------------------------|
| DLS1(config-if-range)#switchport trunk encapsul dot1 | <b>q</b> //aplicamos estándar IEEE802.1Q |
| DLS1(config-if-range)#switchport mode trunk          | //establecemos puertos en troncales      |
| DLS1(config-if-range)#channel-group 4 mode desir     | //establecemos grupo y modo op PAgP      |
| Creating a port-channel interface Port-channel 4     | //mensaje log de creación CANAL 4        |
|                                                      |                                          |

DLS1(config-if-range)#interf po4

//configuramos el grupo etherch 1

| DLS1(config-if)#switchp trunk encapsu dot1q                                                                                        | //aplicamos encapsulamiento IEEE802.1Q                                                                                           |  |  |  |  |  |
|----------------------------------------------------------------------------------------------------|----------------------------------------------------------------------------------------------------|--|--|--|--|--|
| DLS1(config-if)#switchp mod trun                                                                                                   | //establecemos puerto en troncal                                                                                                 |  |  |  |  |  |
| Su conexión a ALS2                                                                                                    |                                                                                                    |  |  |  |  |  |
| ALS2(config)#int range eth 2/0-1<br>ALS2(config-if-range)#switchp trunk encapsu dot1q<br>ALS2(config-if-range)#switchpo mode trunk | <pre>//seleccionamos las interfaces 2/0 Y 2/1 //aplicamos encapsulamiento IEEE802.1Q //establecemos puertos como troncales</pre> |  |  |  |  |  |
| ALS2(config-if-range)#channel-gr 4 mode desir                                                                                      | //establecemos grupo 4 y modo OP PAgP                                                                                            |  |  |  |  |  |
| Creating a port-channel interface Port-channel 4                                                                                   | //mensaje log de creación canal 4                                                                                                |  |  |  |  |  |
| ALS2(config-if-range)#interf po4                                                                                                   | //ingresamos a la interfaz etherchannel 4                                                                                        |  |  |  |  |  |
| ALS2(config-if)#switchp trunk encapsul dot1                                                                                        | //aplicamos estándar IEEE802.1Q                                                                                                  |  |  |  |  |  |
| ALS2(config-if)#switchp mod trunk                                                                                                  | //establecemos puerto en troncal                                                                                                 |  |  |  |  |  |
| Para DLS2                                                                                                    |                                                                                                    |  |  |  |  |  |
| DLS2(config)#int range ether 2/0-1                                                                                                 | //seleccionamos las interfaces 2/0 Y 2/1                                                                                         |  |  |  |  |  |
| DLS2(config-if-range)#switchpo trunk encapsu dot1q                                                                                 | //aplicamos estándar IEEE802.1Q                                                                                                  |  |  |  |  |  |
| DLS2(config-if-range)#switchpo mode trunk                                                                                          | //establecemos puerto en troncal                                                                                                 |  |  |  |  |  |
| DLS2(config-if-range)#channel-group 3 mode desir                                                                                   | //establecemos grupo y modo OP PAgP                                                                                              |  |  |  |  |  |
| Creating a port-channel interface Port-channel 3                                                                                   | //mensaje log de creación canal 4                                                                                                |  |  |  |  |  |
| DLS2(config-if-range)#inter po3                                                                                                    | //ingresamos a la interfaz etherchannel 3                                                                                        |  |  |  |  |  |
| DLS2(config-if)#switchport trunk encapsulation dot1q                                                                               | //aplicamos estándar IEEE802.1Q                                                                                                  |  |  |  |  |  |
| DLS2(config-if)#switchport mode trunk                                                                                              | //establecemos puerto en troncal                                                                                                 |  |  |  |  |  |
| Su conexión a ALS1                                                                                                    |                                                                                                    |  |  |  |  |  |
| ALS1(config)#int range ether 2/0-1                                                                                                 | //seleccionamos las interfaces 2/0 Y 2/1                                                                                         |  |  |  |  |  |
| ALS1(config-if-range)#switchport trunk encapsulation                                                                               | dot1q //set encapsulamiento IEEE802.1Q                                                                                           |  |  |  |  |  |
| ALS1(config-if-range)#switchport mode trunk                                                                                        | //establecemos puerto en troncal                                                                                                 |  |  |  |  |  |
| ALS1(config-if-range)#channel-group 3 mode desir                                                                                   | //configuramos el grupo ethch 3 PAgP                                                                                             |  |  |  |  |  |
| Creating a port-channel interface Port-channel 3                                                                                   | //mensaje log de creación canal 4                                                                                                |  |  |  |  |  |
| ALS1(config-if-range)#interface po3                                                                                                | //ingresamos a la interfaz etherchannel 3                                                                                        |  |  |  |  |  |
| ALS1(config-if)#switchport trunk encapsulation dot1q                                                                               | //aplicamos estándar ieee802.1Q                                                                                                  |  |  |  |  |  |
| ALS1(config-if)#switchport mode trunk                                                                                              | //establecemos puerto en troncal                                                                                                 |  |  |  |  |  |
| 4. Todos los puertos troncales serán asignados a                                                                                   | la VLAN 500 como la VLAN nativa.                                                                                                 |  |  |  |  |  |

Ahora debemos configurar la VLAN 500 y asignarla a las troncales que hemos configurado hasta el momento

Para DLS1

DLS1# conf t //ingresamos a modo de configuración global DLS1(config)#vlan 600 //creamos la vlan 600 DLS1(config-vlan)#name NATIVA //nombramos la vlan DLS1(config-vlan)#exit //salimos de la vlan DLS1(config)#int range eth 1/2-3, eth 2/0-1 //seleccionamos las interfaces 2/2 Y 2/3 DLS1(config-if-range)#switchport trunk native vlan 600//establecemos VLAN nativa DLS1(config-if-range)#exit DLS1(config)#int po1 //ingresamos a la interfaz etherchannel 1 DLS1(config-if)#switchport trunk native vlan 600 //establecemos la vlan en troncal DLS1(config-if)#

\*Jul 18 01:46:35.506: %EC-5-COMPATIBLE: Et1/2 is compatible with port-channel members //mensaje log de compatibilidad de protocolo en ethch \*Jul 18 01:46:35.508: %EC-5-COMPATIBLE: Et1/3 is compatible with port-channel members //mensaje log de compatibilidad de protocolo en ethch \*Jul 18 01:46:43.842: %EC-5-L3DONTBNDL2: Et1/2 suspended: LACP currently not enabled on the remote port. //protocolo LACP suspendido, no habilitado en ALS1 \*Jul 18 01:46:44.125: %EC-5-L3DONTBNDL2: Et1/3 suspended: LACP currently not enabled on the remote port. //protocolo LACP suspendido, no habilitado en ALS1

DLS1(config-if)#int po4 DLS1(config-if)#switchport trunk native vlan 600 //ingresamos a la interfaz etherchannel //establecemos la vlan en troncal

Configuración para ALS1

ALS1#conf t //ingresamos a modo de configuración global Enter configuration commands, one per line. End with CNTL/Z. ALS1(config)#vlan 600 //creamos la vlan en el switch ALS1(config-vlan)#name NATIVA //nombramos la vlan ALS1(config-vlan)#exit //salimos de la vlan ALS1(config)#int vlan 600 //ingrezamos a la interfaz vlan ALS1(config-if)#no shut //encendemos la interfaz vlan ALS1(config)#int range eth 1/2-3, ethe 2/0-1 //seleccionamos interfaces 1/2,1/3,2/0 Y 2/1 ALS1(config-if-range)#switchport trunk native vlan 600//asignamos vlan nativa a las IF ALS1(config-if-range)#int po1 //ingresamos a la interfaz etherchannel 1 ALS1(config-if)#switchport trunk native vlan 600 //asignamos vlan nativa a las IF \*Jul 18 01:54:36.182: %EC-5-COMPATIBLE: Et1/2 is compatible with port-channel //mensaje log de compatibilidad de protocolo en ethch members \*Jul 18 01:54:36.183: %EC-5-COMPATIBLE: Et1/3 is compatible with port-channel //mensaje log de compatibilidad de protocolo en ethch members

\*Jul 18 01:54:41.043: %LINK-3-UPDOWN: Interface Port-channel1, changed state to up

\*Jul 18 01:54:42.049: %LINEPROTO-5-UPDOWN: Line protocol on Interface Port-

channel1, changed state to up

ALS1(config-if)#int po4 ALS1(config-if)#switchport trunk native vlan 600

Para DLS2

DLS2#conf t

DLS2(config)#vlan 600

DLS2(config-vlan)#exit DLS2(config)#int vlan 600

DLS2(config-if)#no shut

DLS2(config-if)#exit

//ingresamos a modo de configuración global

Enter configuration commands, one per line. End with CNTL/Z. //creamos la vlan //nombramos la vlan

//ingresamos a la interfaz etherchannel

//ingresamos a la interfaz VLAN 600 //encendemos interfaz

//seleccionamos las interfaces 1/2,1/3,2/0 Y 2/1

- DLS2(config-if-range)#switchport trunk encapsulation dot1g // estándarizamos IEEE802.1Q
- DLS2(config-if-range)#switchpor trunk native vlan 600 // troncal en vlan nativa

DLS2(config-if-range)#int po2

DLS2(config-vlan)#name NATIVA

DLS2(config)#int range eth1/2-3, e2/0-1

DLS2(config-if)#switchport trunk native vlan 600 DLS2(config-if)#int po3 DLS2(config-if)#switchport trunk native vlan 600

//ingresamos a la interfaz etherchannel 2 //asignamos vlan nativa a las IF //ingresamos a la interfaz etherchannel 3 //asignamos vlan nativa a las IF

Para ALS2

ALS2#conf t //ingresamos a modo de configuración global Enter configuration commands, one per line. End with CNTL/Z. ALS2(config)#vlan 600 //creamos la vlan en el switch ALS2(config-vlan)#name NATIVA //nombramos la vlan ALS2(config-vlan)#exit ALS2(config)#int vlan 600 //ingresamos a la interfaz vlan ALS2(config-if)#no shut //encendemos interfaz ALS2(config-if)#exit

\*Jul 18 02:17:19.156: %LINK-3-UPDOWN: Interface Vlan600, changed state to up \*Jul 18 02:17:20.156: %LINEPROTO-5-UPDOWN: Line protocol on Interface Vlan600, changed state to up //mensaje del log informando cambio en IF

| ALS2(config)#int range eth 1/2-3, eth 2/0-1          | //seleccionamos interfaces 1/2,1/3,2/0 Y 2/1 |
|------------------------------------------------------|----------------------------------------------|
| ALS2(config-if-range)#switchport trunk native vlan 6 | 00// troncal en vlan nativa                  |
| ALS2(config-if-range)#int po2                        | //ingresamos a la interfaz etherchannel 2    |
| ALS2(config-if)#switchport trunk native vlan 600     | // troncal en vlan nativa                    |
| ALS2(config-if)#int po4                              | //ingresamos a la interfaz etherchannel 4    |
| ALS2(config-if)#switchport trunk native vlan 600     | // troncal en vlan nativa                    |

//mensaje log de encendido de canal etherchannel

//asignamos vlan nativa a las IF

- d. Configurar DLS1, ALS1 y ALS2 para utilizar VTP versión 3
  - 1) Utilizar el nombre de dominio CISCO con la contraseña ccnp321

### Para DLS1

DLS1#conf t

Enter configuration commands, one per line. End with CNTL/Z. DLS1(config)#vtp domain CISCO //configuramos dominio vtp llamado cisco Changing VTP domain name from NULL to CISCO //mensaje de log informando cambio DLS1(config)#vtp password ccnp321 //asignamos contraseña a vtp Setting device VTP password to ccnp321 //mensaje de log informando DLS1(config)#vtp vers 3 //configuración de versión vtp DLS1(config)# Para ALS1

ALS1#conf t

Enter configuration commands, one per line. End with CNTL/Z. ALS1(config)#vtp domain CISCO Changing VTP domain name from NULL to CISCO ALS1(config)#vtp password ccnp321 Setting device VTP password to ccnp321 ALS1(config)#vtp version 3

//ingresamos a modo de configuración global

//configuramos dominio vtp llamado cisco //mensaje del log de cambio dominio //asignamos contraseña a vtp //mensaje de log informando //configuración de versión vtp

Para ALS2

ALS2#conf t

| Enter configuration commands, one per line. End with | n CNTL/Z.                                |
|------------------------------------------------------|------------------------------------------|
| ALS2(config)#vtp domain CISCO                        | //configuramos dominio VTP llamado CISCO |
| Changing VTP domain name from NULL to CISCO          | //mensaje de log informando              |
| ALS2(config)#vtp password ccnp321                    | //asignamos contraseña A VTP             |
| Setting device VTP password to ccnp321               | //mensaje de log informando              |
| ALS2(config)#vtp vers 3                              | //configuración de versión VTP           |
|                                                      |                                          |

2) Configurar DLS1 como servidor principal para las VLAN

| DLS1(config)#vtp mode server                 | //configuración de modo VTP SERVER  |  |  |  |  |  |
|----------------------------------------------|-------------------------------------|--|--|--|--|--|
| Setting device to VTP Server mode for VLANS. | //mensaje de log informando SERVER  |  |  |  |  |  |
| 3) Configurar ALS1 y ALS2 como clientes V    | /TP                                 |  |  |  |  |  |
| ALS1(config)#vtp mode client                 | //configuración de modo VTP CLIENTE |  |  |  |  |  |
| Setting device to VTP Client mode for VLANS. | //mensaje de log informando CLIENT  |  |  |  |  |  |
| ALS2(config)#vtp mode client                 | //configuración de modo VTP CLIENTE |  |  |  |  |  |

Setting device to VTP Client mode for VLANS.

//mensaje de log informando CLIENT

| N° VLAN | Nombre     | N° VLAN | Nombre      |  |  |  |  |  |  |
|---------|------------|---------|-------------|--|--|--|--|--|--|
| 600     | NATIVA     | 420     | PROVEEDORES |  |  |  |  |  |  |
| 15      | ADMON      | 100     | SEGUROS     |  |  |  |  |  |  |
| 240     | CLIENTES   | 1050    | VENTAS      |  |  |  |  |  |  |
| 1112    | MULTIMEDIA | 3550    | PERSONAL    |  |  |  |  |  |  |
|         |            |         |             |  |  |  |  |  |  |

e. Configurar en el servidor principal las siguientes VLAN

Tabla 4. Listado de Vlans a Implementar

| DLS1#conf term                                 | //ingresamos a modo de configuración global |             |  |  |  |  |
|------------------------------------------------|---------------------------------------------|-------------|--|--|--|--|
| DLS1#vtp primary                               | //configuración vtp como servidor           | primario    |  |  |  |  |
| This system is becoming primary server for fea | ature vlan //mensaje de le                  | og          |  |  |  |  |
| No conflicting VTP3 devices found.             | //sin conflictos                            |             |  |  |  |  |
| Do you want to continue? [confirm]             | //confirmacion d                            | e operacion |  |  |  |  |

\*Jul 18 02:49:16.831: %SW\_VLAN-4-VTP\_PRIMARY\_SERVER\_CHG: aabb.cc80.0100 has become the primary server for the VLAN VTP feature //MENSAJE DE LOG

DLS1(config)#vlan 15 DLS1(config-vlan)#name ADMON DLS1(config-vlan)#exit DLS1(config)#vlan 240 DLS1(config-vlan)#name CLIENTES DLS1(config-vlan)#exit DLS1(config)#vlan 1112 DLS1(config-vlan)#name MULTIMEDIA DLS1(config-vlan)#exit DLS1(config)#vlan 420 DLS1(config-vlan)#name PROVEEDORES DLS1(config-vlan)#exit DLS1(config)#vlan 100 DLS1(config-vlan)#name SEGUROS DLS1(config-vlan)#exit DLS1(config)#vlan 1050 DLS1(config-vlan)#name VENTAS DLS1(config-vlan)#exit DLS1(config)#vlan 3550 DLS1(config-vlan)#name PERSONAL

//creación de vlan en switch //nombre de vlan creada //salimos de la VLAN //creación de vlan en switch //nombre de vlan creada //salimos de la vlan //creación de vlan en switch //nombre de vlan creada //salimos de la vlan //creación de vlan en switch //nombre de vlan creada //salimos de la vlan //creación de vlan en switch //nombre de vlan creada //salimos de la vlan //creación de vlan en switch //nombre de vlan creada //salimos de la vlan //creación de vlan en switch //nombre de vlan creada

A continuación se exponen las VLAN creadas en el Switch DLS1

|           | Figura 14. VI                     | an's imp  | plementadas en DLS1                                                      |
|-----------|-----------------------------------|-----------|--------------------------------------------------------------------------|
| DLS1#     | #JUAN DAVID INSUASTY CCNP DIPLOMA | DO        |                                                                          |
| % Inv     | valid input detected at '^' marke | r.        |                                                                          |
| DLS14     | #show vlan                        |           |                                                                          |
| VLAN      | Name                              | Status    | Ports                                                                    |
| 1         | default                           | active    | Et0/0, Et0/1, Et0/2, Et0/3<br>Et1/0, Et1/1, Et3/0, Et3/1<br>Et3/2, Et3/3 |
| 15<br>100 | ADMON                             | active    |                                                                          |
| 240       |                                   | active    |                                                                          |
| 420       | PROVEEDORES                       | active    |                                                                          |
| 600       | NATIVA                            | active    |                                                                          |
| 1002      | fddi-default                      | act/unsup |                                                                          |
| 1003      | trcrf-default                     | act/unsup |                                                                          |
| 1004      | fddinet-default                   | act/unsup |                                                                          |
| 1005      | trbrf-default                     | act/unsup |                                                                          |
| 1050      | VENTAS                            | active    |                                                                          |
| 1112      | MULTIMEDIA                        | active    |                                                                          |
| 3550      | PERSONAL                          | active    |                                                                          |
| sola      | arwinds 🗲   Solar-PuTTY free tool |           | © 2019 SolarWinds Worldwide, LLC. All rights reserved.                   |
|           |                                   |           | へ 🦲 🗊 🧖 (小) ESP 10:03 p. m.<br>11/07/2021 🔁                              |

f. En DLS1, suspender la VLAN 420

DLS1(config)#vlan 420

DLS1(config-vlan)#state suspend

//ingresamos a la VLAN 420 //estado de VLAN SUSPENDIDO

g. Configurar DLS2 en modo VTP transparente VTP utilizando VTP versión 2, y configurar en DLS2 las mismas VLAN que en DLS1.

| DLS2#conf t                                          | //ingresamos a modo de configuración global |
|------------------------------------------------------|---------------------------------------------|
| Enter configuration commands, one per line. End with | n CNTL/Z.                                   |
| DLS2(config)#vtp ver 2                               | //configuración de versión VTP              |
| DLS2(config)#vtp mode transparent                    | //configuración de modo VTP                 |
| Setting device to VTP Transparent mode for VLANS.    | //mensaje de log informando                 |
| DLS2(config)#                                        |                                             |
| DLS2(config)#vlan 15                                 | //creación de vlan en switch                |
| DLS2(config-vlan)#name ADMON                         | //nombre de vlan creada                     |
| DLS2(config-vlan)#exit                               | //salimos de la vlan                        |
| DLS2(config)#vlan 240                                | //creación de vlan en switch                |
| DLS2(config-vlan)#name CLIENTES                      | //nombre de vlan creada                     |
| DLS2(config-vlan)#exit                               | //salimos de la vlan                        |
| DLS2(config)#vlan 1112                               | //creación de vlan en SWITCH                |
| DLS2(config-vlan)#name MULTIMEDIA                    | //nombre de vlan creada                     |
| DLS2(config-vlan)#exit                               | //salimos de la vlan                        |
| 34                                                   |                                             |

DLS2(config)#vlan 420 DLS2(config-vlan)#name PROVEEDORES DLS2(config-vlan)#exit DLS2(config)#vlan 100 DLS2(config-vlan)#name SEGUROS DLS2(config-vlan)#exit DLS2(config)#vlan 1050 DLS2(config-vlan)#name VENTAS DLS2(config-vlan)#exit DLS2(config-vlan)#exit DLS2(config-vlan)#exit DLS2(config-vlan)#name PERSONAL DLS2(config-vlan)#exit

//creación de vlan en switch
//nombre de vlan creada
//salimos de la vlan
//creación de vlan en switch
//nombre de vlan creada
//salimos de la vlan
//creación de vlan en switch
//nombre de vlan creada
//salimos de la vlan
//creación de vlan en switch
//nombre de vlan creada
//salimos de la vlan

A continuación se exponen las VLAN creadas en el Switch DLS2

|         | rigura 10. vians implementadas en DEOT |                                       |                             |                                         |                    |                  |                         |                |             |          |                          |                              |                |          |                    |           |              |                    |               |                    |           |
|---------|----------------------------------------|---------------------------------------|-----------------------------|-----------------------------------------|--------------------|------------------|-------------------------|----------------|-------------|----------|--------------------------|------------------------------|----------------|----------|--------------------|-----------|--------------|--------------------|---------------|--------------------|-----------|
| **      | jdinsua                                | - Guardado                            | م                           | JUAN DAVID INS                          | SUASTY CORT        | TES JD           | Ē                       |                |             | /×/      | i 🛛 DI                   | .\$1                         | • DLS          | 2 ×      | ALS1               |           | ALS2         | 0                  |               |                    | ×         |
| Archive | o Inicio                               | Inserta Diseñc Dis                    | spos Ref                    | fere Corres R                           | evisa Vista        | Zotero           | Ayuda                   | Nitro F        | ß           | P        | DLS2(confi               | g-vlan)#nam                  | me MULT:<br>i+ | IMEDIA   |                    |           |              |                    |               |                    | ^         |
| L 3 ·   | 1 • 2 • 1 • 1 •                        |                                       |                             | 5 • 1 • 6 • 1 • 7 • 1 •                 | 8 · · · 9 · · · 10 | 0 + + 11 + + + + | 12 · + • 13 ·           | i •14• i •15•  | 1 + 16 + 12 | 47.1.18  | DLS2(confi               | g)#vlan 420                  | ə<br>          |          |                    |           |              |                    |               |                    |           |
|         |                                        |                                       |                             |                                         |                    |                  |                         |                |             | -        | DLS2(confi<br>DLS2(confi | .g-vian)#nar<br>.g-vlan)#ex: | ne PROVI<br>it | EEDORES  |                    |           |              |                    |               |                    |           |
| 5       |                                        |                                       |                             |                                         |                    |                  |                         |                |             |          | DLS2(confi               | g)#vlan 10                   | )<br>me SEGUI  | 805      |                    |           |              |                    |               |                    |           |
| ÷       |                                        |                                       |                             |                                         |                    |                  |                         |                |             | - 11     | DLS2(confi               | g-vlan)#ex:                  | it             |          |                    |           |              |                    |               |                    |           |
| -       |                                        |                                       |                             |                                         |                    |                  |                         |                |             | - 11     | DLS2(confi<br>DLS2(confi | .g)#vlan 10<br>.g-vlan)#nam  | 50<br>me VENT/ | AS       |                    |           |              |                    |               |                    |           |
| 1       |                                        | g. Configurar                         | DLS2 en                     | n modo VTP trai                         | nsparente V        | TP utiliza       | ndo VTP                 | versión 2      | , у         | - 11     | DLS2(confi               | g-vlan)#ex:                  | it<br>50       |          |                    |           |              |                    |               |                    |           |
| ÷       |                                        | configurar                            | en DLS2                     | . las mismas VL                         | AN que en L        | JLS1.            |                         |                |             |          | DLS2(confi               | .g-vlan)#nar                 | ne PERS(       | DNAL     |                    |           |              |                    |               |                    |           |
|         |                                        | DLS2#conf t<br>Enter configuration    | on comm                     | ande one per liu                        | ne Endwitt         | CNTL/Z           |                         |                |             | - 11     | DLS2(confi<br>DLS2(confi | .g-vlan)#ex:<br>.g)#         | it             |          |                    |           |              |                    |               |                    |           |
| -       |                                        | DLS2(config)#vtp                      | ver 2                       |                                         | io. End mai        | IONIDZ           |                         |                |             | - 11     | DLS2#s<br>*Jul 18 03     |                              | . «cvc         | S-CONETG | T: Configu         | uned from | console b    | by console         |               |                    |           |
| ÷       |                                        | DLS2(config)#vtp<br>Setting device to | VTP Trar                    | ansparent<br>nsparent mode <sup>1</sup> | for VLANS.         |                  |                         |                |             | - 11     | DLS2#show                | vlan                         |                |          | _1. Com 160        |           |              |                    |               |                    |           |
| 4       |                                        | DLS2(config)#<br>DLS2(config)#vla     | an 15                       |                                         |                    |                  |                         |                |             | - 11     | VLAN Name                |                              |                |          | Status             | Ports     |              |                    |               |                    |           |
| 9       |                                        | DLS2(config-vlan                      | )#name A                    | ADMON                                   |                    |                  |                         |                |             | - 11     | 1 defau                  |                              |                |          | active             |           | F+0/1 Ft     | +0/2 F+0/3         |               |                    |           |
| ÷       |                                        | DLS2(config)#vla                      | um 240                      |                                         |                    |                  |                         |                |             | - 11     | 2 00100                  |                              |                |          |                    | Et1/0,    | Et1/1, Et    | t3/0, Et3/         | 1             |                    |           |
| - 2     |                                        | DLS2(config-vlan<br>DLS2(config-vlan  | ()#name (<br>1)#exit        | CLIENTES                                |                    |                  |                         |                |             | - 11     | 15 ADMON                 |                              |                |          |                    | Et3/2,    | Et3/3        |                    |               |                    |           |
| -       |                                        | DLS2(config)#vla                      | in 1112                     |                                         |                    |                  |                         |                |             | - 11     | 100 SEGUR                | IOS                          |                |          | active             |           |              |                    |               |                    |           |
| ÷       |                                        | DLS2(config-vlan                      | )#exit                      | WULTIWEDIA                              |                    |                  |                         |                |             | - 11     | 420 PROVE                | EDORES                       |                |          | active             |           |              |                    |               |                    |           |
| 6.      |                                        | DLS2(config)#vla<br>DLS2(config-vlan  | /n 420<br>1)#name F         | PROVEEDORE                              | s                  |                  |                         |                |             | - 11     | 600 NATIV<br>1002 fddi-  | ∕A<br>∙default               |                |          | active<br>act/unsu |           |              |                    |               |                    |           |
| -10     |                                        | DLS2(config-vlan                      | )#exit                      |                                         |                    |                  |                         |                |             | - 11     | 1003 trorf               | -default                     |                |          | act/unsu           | ip        |              |                    |               |                    |           |
| ÷.      |                                        | DLS2(config-vlan                      | i)#name \$                  | SEGUROS                                 |                    |                  |                         |                |             | - 11     | 1004 Tubin<br>1005 trbrf | -default                     |                |          | act/unsu           | 1b<br>15  |              |                    |               |                    |           |
| 12 - 1  |                                        | DLS2(config-vlan<br>DLS2(config)#vla  | )#exit<br>an 1050           |                                         |                    |                  |                         |                |             | - 11     | 1050 VENTA<br>1112 MULTI | IS<br>MEDIA                  |                |          | active<br>active   |           |              |                    |               |                    |           |
| -       |                                        | DLS2(config-vlan                      | u)#name \                   | VENTAS                                  |                    |                  |                         |                |             | - 11     | 3550 PERSC               | NAL                          |                |          |                    |           |              |                    |               |                    |           |
| 7       |                                        | DLS2(config)#vla                      | in 3550                     | DEDRONAL                                |                    |                  |                         |                |             | - 11     | VLAN Type                |                              |                |          | RingNo Brid        | lgeNo Stp | BrdgMode     |                    |               |                    |           |
| 11      |                                        | DLS2(config-vlan                      | <u>)#</u> name F<br>1)#exit | PERSONAL                                |                    |                  |                         |                |             |          | 1 enet                   | 100001                       | 1500           |          |                    |           |              |                    |               |                    |           |
| -15     |                                        | DLS2(config)#                         |                             |                                         |                    |                  |                         |                |             |          | 15 enet                  | 100015                       | 1500           |          |                    |           |              |                    |               |                    |           |
| -16     |                                        | •                                     |                             |                                         |                    |                  |                         |                |             | -        |                          |                              |                |          |                    |           |              |                    |               |                    | ~         |
|         | 6 de 38 4                              | 111 palabras 🛛                        | (D)                         | Concentración                           |                    | 5                |                         | 1              | -+ ε        | ►<br>30% | solarwind                | ኛ   Solar-F                  | PuTTY free     | e tool   |                    | ¢         | © 2019 Solar | Winds World        | wide, LLC. Al | l rights r         | reserved. |
|         | ې م                                    | =i 🚖 🤗                                |                             | <b>9</b>                                | 8                  | 2                | $\overline{\mathbf{b}}$ | <mark>۲</mark> | 1           |          |                          |                              |                |          |                    |           | ^ 📤          | 🖿 <i>(ii</i> , 4)) | ESP 10:2      | 3 p. m.<br>)7/2021 | 2         |

Figura 15. Vlan's implementadas en DLS1

h. Suspender VLAN 420 en DLS2.

DLS2#conf t

Enter configuration commands, one per line. End with CNTL/Z. DLS2(config)#vlan 420 //ingresamos a la VLAN 420 DLS2(config-vlan)#state suspend //establecer estado a SUSPENDIDO

i. En DLS2, crear VLAN 567 con el nombre de PRODUCCION. La VLAN de PRODUCCION no podrá estar disponible en cualquier otro Switch de la red.

### DLS2(config)#vlan 567 DLS2(config-vlan)#name PRODUCCION DLS2(config-vlan)#exit DLS2(config)#

//ingresamos a la VLAN 420 //nombramos la VLAN //salimos de la VLAN

|       |           | 1 19         | , ara i          | 0. 110   |           | 000         | 50010  |         | ouuu     |           | -02     |               |             |
|-------|-----------|--------------|------------------|----------|-----------|-------------|--------|---------|----------|-----------|---------|---------------|-------------|
| DLS2( | (confi    | g)#vlan 420  |                  |          |           |             |        |         |          |           |         |               |             |
| DLS2( | (confi    | g-vlan)#sta  | te sus           | pend     |           |             |        |         |          |           |         |               |             |
| DLS2( | (confi    | g-vlan)#exi  | t                |          |           |             |        |         |          |           |         |               |             |
| DLS2( | (confi    | g)#vlan 567  |                  |          |           |             |        |         |          |           |         |               |             |
| DLS2  | (confi    | g-vlan)#nam  | e PRODI          | UCCION   |           |             |        |         |          |           |         |               |             |
| DLS2  | confi     | g-vlan)#exi  | t                |          |           |             |        |         |          |           |         |               |             |
| DLS2  | confi     | g)#          |                  |          |           |             |        |         |          |           |         |               |             |
| DLS2# | ,<br>‡sho |              |                  |          |           |             |        |         |          |           |         |               |             |
| *Jul  | 18 03     | :31:39.094:  | %SYS-            | 5-CONFIG | i I: Cont | figure      | d from | consol  | e bv co  | onsole    |         |               |             |
| DLS2# | tshow     | vlan         |                  |          |           |             |        |         |          |           |         |               |             |
|       |           |              |                  |          |           |             |        |         |          |           |         |               |             |
|       | Name      |              |                  |          | Stati     | 15          | Ports  |         |          |           |         |               |             |
|       |           |              |                  |          |           |             |        |         |          |           |         |               |             |
| 1     | defau     | 1+           |                  |          | activ     | /e          | F+0/0. | Ft0/1   | F+0/2    | Ft0/3     |         |               |             |
| -     | acraa.    |              |                  |          | ucci.     | ~           | F+1/0  | F+1/1   | F+3/0    | F+3/1     |         |               |             |
|       |           |              |                  |          |           |             | F+3/2  | F+3/3   | 200,0,   | ,,.       |         |               |             |
| 15    |           |              |                  |          | activ     | /a          | 203723 | 200,0   |          |           |         |               |             |
| 100   | SEGUD     | nc           |                  |          | activ     | /C          |        |         |          |           |         |               |             |
| 240   | CLITEN    | TEC          |                  |          | acti      | /C          |        |         |          |           |         |               |             |
| 420   | DROVE     |              |                  |          | GUED      | ve<br>anded |        |         |          |           |         |               |             |
| 420   | PROVE     |              |                  |          | suspe     | indea       |        |         |          |           |         |               |             |
| 507   | PRODU     | A CLION      |                  |          |           | /e          |        |         |          |           |         |               |             |
| 1000  | TTTAN     | A<br>J_£]+   |                  |          |           | /e          |        |         |          |           |         |               |             |
| 1002  | Taa1-0    |              |                  |          | act/l     | insup       |        |         |          |           |         |               |             |
| 1003  | THEFT     | -detault     |                  |          | act/l     | insup       |        |         |          |           |         |               |             |
| 1004  | Taain     | et-default   |                  |          | act/u     | insup       |        |         |          |           |         |               |             |
| 1005  | trbrt     | -default     |                  |          | act/u     | unsup       |        |         |          |           |         |               |             |
| 1050  | VENTA     | 5            |                  |          | activ     | /e          |        |         |          |           |         |               |             |
| 1112  | MULTI     | MEDIA        |                  |          | activ     | /e          |        |         |          |           |         |               |             |
| 3550  | PERSO     | NAL          |                  |          | activ     | /e          |        |         |          |           |         |               |             |
|       |           |              |                  |          |           |             |        |         |          |           |         |               |             |
| VLAN  | Туре      | SAID         | MTU              | Parent   | RingNo B  | Bridge      | No Stp | BrdgM   | ode Tra  | ans1 Tra  | ins2    |               |             |
|       |           |              |                  |          |           |             |        |         |          |           |         |               |             |
| 1     | enet      | 100001       | 1500             |          |           |             |        |         | 0        | 0         |         |               |             |
| Mo    | ore       |              |                  |          |           |             |        |         |          |           |         |               |             |
|       |           |              |                  |          |           |             |        |         |          |           |         |               | `           |
|       |           | <b>~</b> 1   |                  |          |           |             |        |         |          |           |         |               |             |
| sola  | arwinds   | ;두   Solar-P | uTTY <i>fr</i> e | e tool   |           |             | C      | 2019 So | larWinds | 5 Worldwi | de, LL( | C. All rights | ; reserved. |
|       |           |              |                  |          |           |             |        |         |          |           |         |               |             |
|       |           |              |                  |          |           |             |        | ~       |          | @ 11      | ESD     | 10:31 p. m    | ۱. 🗖        |
|       |           |              |                  |          |           |             |        |         |          | 116 40    | Lor     | 11/07/202     | 1 2         |

Figura 16. Vlans PRODUCCION creada en DLS2

j. Configurar DLS1 como Spanning tree root para las VLANs 1, 12, 420, 600, 1050, 1112 y 3550 y como raíz secundaria para las VLAN 100 y 240

DLS1#conf t

Enter configuration commands, one per line. End with CNTL/Z.

DLS1(config)#spanning-tree vlan 1,12,420,600,1050,1112,3550 root primar//SET VLANS PRI DLS1(config)#spanning-tree vlan 100,240 root second //set vans como root secund

k. Configurar DLS2 como Spanning tree root para las VLAN 100 y 240 y como una raíz secundaria para las VLAN 15, 420, 600, 1050, 11112 y 3550.

DLS2#conf t Enter configuration commands, one per line. End with CNTL/Z. DLS2(config)#spanning-tree vlan 100,240 root primary //SET VLANS COMO ROOT PRIM DLS2(config)#spanning-tree vlan 15,420,600,1050,1112,3550 root second//SET ROOT 2°nd DLS2(config)#exit DLS2#

I. Configurar todos los puertos como troncales de tal forma que solamente las VLAN que se han creado se les permitirá circular a través de éstos puertos.

Se configuran las interfaces troncales:

| DLS1(config)#int range ethernet 1/2-3, ethernet 2/0-1<br>DLS1(config-if-range)#switchp trunk allowed vlan all<br>DLS1(config-if-range)#     | //seleccionamos rango de IF<br>//presentamos VLAN en TRUNK |
|----------------------------------------------------------------------------------------------------|------------------------------------------------------------|
| DLS2(config)#int range eth 1/2-3 , ethernet 2/0-1<br>DLS2(config-if-range)#switchport trunk allow vlan all<br>DLS2(config-if-range)#        | //seleccionamos rango DE IF<br>//presentamos VLAN en TRUNK |
| ALS1(config)#int range eth 1/2-3,eth2/0-1<br>ALS1(config-if-range)#switchport trunk allow vlan all<br>ALS1(config-if-range)#                | //seleccionamos rango de IF<br>//presentamos VLAN en TRUNK |
| ALS2(config)#inter range ethernet 1/2-3 , ethernet 2/0-1<br>ALS2(config-if-range)#switchport trunk allow vlan all<br>ALS2(config-if-range)# | //seleccionamos rango de IF<br>//presentamos VLAN en TRUNK |

m. Configurar las siguientes interfaces como puertos de acceso, asignados a las VLAN de la siguiente manera:

| Interfaz DLS1 |      | DLS2    | ALS1     | ALS2 |  |  |
|---------------|------|---------|----------|------|--|--|
| Eth 1/1       | 3550 | 15,1050 | 100,1050 | 240  |  |  |
| Eth 3/2       | 1112 | 1112    | 1112     | 1112 |  |  |
| Eth 3/3       | N/A  | 567     | N/A      | N/A  |  |  |

Tabla 5. Configuración de Vlans en puertos

Configuración en DLS1

DLS1#conf t//ingresamos a modo de configuración globalEnter configuration commands, one per line.End with CNTL/Z.DLS1(config)#int eth 1/1//ingresamos a la interfaz 1/1DLS1(config-if)#switchport mode access//configuramos puerto modo ACCESODLS1(config-if)#switchport access vlan 3550//presentamos la VLAN 3550 al puerto

DLS1(config-if)#exit DLS1(config)#int eth 3/2 DLS1(config-if)#switchport mode access DLS1(config-if)#switchport access vlan 1112 DLS1(config-if)#exit DLS1(config)#

//ingresamos a la interfaz 3/2 //configuramos puerto modo ACCESO //presentamos la VLAN 1112 al puerto

Configuración en DLS2

DLS2(config)#int eth 1/1 //ingresamos a la interfaz 1/1 DLS2(config-if)#switchport mode access //configuramos puerto modo ACCESO DLS2(config-if)#switchport access vlan 15 //presentamos la VLAN 3550 al puerto DLS2(config-if)#switchport access vlan 1050 //presentamos la VLAN 3550 al puerto DLS2(config-if)#exit DLS2(config)#int eth 3/2 //ingresamos a la interfaz 3/2 DLS2(config-if)#switchport mode access //configuramos puerto modo ACCESO DLS2(config-if)#switchport access vlan 1112 //Presentamos la VLAN 1112 al puerto DLS2(config-if)#exit DLS2(config)#interface ethernet 3/3 //ingresamos a la interfaz 3/3 DLS2(config-if)#switchport mode access //configuramos puerto modo ACCESO DLS2(config-if)#switchport access vlan 567 //presentamos la VLAN 567 al puerto DLS2(config-if)#end

Configuración en ALS1

| ALS1(config)#interf ether 1/1                    | //ingresamos a la interfaz 1/1       |
|--------------------------------------------------|--------------------------------------|
| ALS1(config-if)#switchport mode access           | //configuramos puerto modo ACCESO    |
| ALS1(config-if)#switchport access vlan 100       | //presentamos la VLAN 100 al puerto  |
| ALS1(config-if)#switchport access vlan 1050      | //presentamos la VLAN 1050 al puerto |
| ALS1(config-if)#exit                             |                                      |
| ALS1(config)#interf ethernet 3/2                 | //ingresamos a la interfaz 3/2       |
| ALS1(config-if)#switchport mode access           | //configuramos puerto modo ACCESO    |
| ALS1(config-if)#switchp acces vlan 1112          | //presentamos la VLAN 1112 al puerto |
| Configuración en ALS2                            |                                      |
| ALS2(config)#int eth 1/1                         | //Ingresamos a la interfaz 1/1       |
| ALS2(config-if)#switchp mode access              | //configuramos puerto modo ACCESO    |
| ALS2(config-if)#switchp access vlan 240          | //presentamos la VLAN 240 al puerto  |
| ALS2(config-if)#exit                             |                                      |
| ALS2(config)#inter eth 3/2                       | //ingresamos a la interfaz 3/2       |
| ALS2(config-if)#switchport mode access //configu | ramos puerto modo ACCESO             |
| ALS2(config-if)#switchport access vlan 1112      | //Presentamos LA VLAN 1112 al puerto |

### Parte 2: conectividad de red de prueba y las opciones configuradas.

a. Verificar la existencia de las VLAN correctas en todos los switches y la asignación de puertos troncales y de acceso

Se evidencia la configuración en cada Switch de la topología y se evidencia que en el DLS2 existe únicamente la Vlan de PRODUCCION y en cada uno se encuentra el listado de Vlans necesarias:

| Image: Image:                                                                                                    |                              | rigura                          |                                                                          | Ja vialis li      | Inhiemen                                       | lauas en            | 3                                                      |   |
|----------------------------------------------------------------------------------------------------|------------------------------|---------------------------------|--------------------------------------------------------------------------|-------------------|------------------------------------------------|---------------------|--------------------------------------------------------|---|
| SLF<br>1 18 806:38.905: XSYS-5-CONFIG_I: Configured from console by console<br>3 H Name Status Ports<br>4 Fault ett(), Ett(), Ett(),                                                                                                    | DLS1                         | ×                               | -                                                                        | • × 📈 🗖 🗄         | • DLS2                                         | ×                   | -                                                      |   |
| 1 B BUS 120, 100, 100, 100, 100, 100, 100, 100,                                                                                                    | 1#                           |                                 |                                                                          |                   | 2#show vlan                                    |                     |                                                        |   |
| A Hame Status Ports Ports Child, 110/2, Et0/3 Et0/3, Et0/3, Et0/3                                                                                                    | l 18 05:06:50<br>1#show vlan | .905: %SYS-5-CONFIG_1: Configur | ed from console by console                                               | VLAT M            | N Name                                         | Status Po           | orts                                                   |   |
| default       active       E10/0, Et0/1, Et0/2, Et0/3, Et0/3, Et3/4, Et3/3         ADNON       active       active         B SCOURDS       active       active         active       active       active         B CLENTSS       active       active         B CLENTSS       active       fill         ALANDA       active       filll                                                                                                    | N Name                       |                                 |                                                                          |                   | default                                        | active Ef           | t0/0, Et0/1, Et0/2, Et0/3<br>t1/0. Et3/0, Et3/1        |   |
| ADNON       active       active         active       active       active         active       fill       Active         active       fill       active         active       fill       active                                                                                                    |                              |                                 | Et0/0, Et0/1, Et0/2, Et0/3<br>Et1/0, Et3/0, Et3/1, Et3/3                 | 15                | ADMON<br>SEGUROS                               | active<br>active    |                                                        |   |
| 2 CLEINTS active strip<br>PROVETORS suppended<br>MATIVA active strip<br>2 Tdd1-default act/unsup<br>2 Tdd1-default act/unsup<br>2 T                                                                                                 | ADMON<br>SEGUROS             | active<br>active                |                                                                          | e 240<br>5 420    | CLIENTES<br>PROVEEDORES                        | active<br>suspended |                                                        |   |
| PROPUES       subpended         WATTVA       active         2 fdii-default       active         active       active         2 fdii-default       active         active       active         4 fdiinet-default       active         active       active         4 fdiinet-default       active         active       active         PROFEDIA       active         ettiv       ettive         ALS1       ×         ender       Status         Personal       active         active       tot//, tot/2, tot/2, tot//         active       tot//, tot/2, tot/2, tot//         active       tot//, tot/2, tot/2, tot//         active       tot//, tot/2, tot/2, tot//         active       tot//, tot/2, tot/2, tot/2, tot/2         active       tot//, tot/2, tot/2, tot/2         active       tot//, tot/2, tot/2, tot/2         active       tot//, tot/2, tot/2, tot/2         active       tot//, tot/2, tot/2, tot/2         active       tot//, tot/2, tot/2, tot/2         active       tot//, tot/2, tot/2, tot/2         active       tot//, tot/2, tot/2, tot/2         active       tot//,                                                                                                    | CLIENTES                     | active                          |                                                                          | 2 567             | PRODUCCION                                     | active E            |                                                        |   |
| 0       NATIVA       active       active                                                                                                    |                              |                                 |                                                                          | 600               |                                                |                     |                                                        |   |
| 22 fdd1-default act/unsup<br>28 fdd1-default act/unsup<br>29 fdd1-default act/unsup<br>29 fdd1-default act/unsup<br>20 fdd1-default act/unsup<br>20 fdd1-default act/                                                                                                    | NATIVA                       |                                 |                                                                          | 1007              | 2 fddi-default                                 |                     |                                                        |   |
| B Tricri-default act/unsup<br>B Tricri-default act/unsup<br>B Tricri-default act/unsup<br>B Tricri-default act/unsup<br>B Tricri-default act/unsup<br>C ALSI × © _ C X<br>Simple C ALSI × © _ C X<br>Simple C ALS                                                                                             | 2 fddi-defaul                | c act/unsup                     |                                                                          | 100               | 3 trcrf-default                                | act/unsup           |                                                        |   |
| A Holintet, default active sti/s<br>A Holintet, default active sti/s<br>A Hol                                                                                                    | 3 trorf-detau                | It act/unsup                    |                                                                          | 100               | 4 fddinet-default                              | act/unsup           |                                                        |   |
| b) Duplication     active     EU/J       b) Duplication     active     EU/J       c) Duplication     active     EU/J       c) Duplication     active     EU/J       c) Duplication     active     EU/J       c) Duplication     active     EU/J       c) Duplication     active     EU/J       c) Duplication     active     EU/J       c) Duplication     active     EU/J       c) Duplication     active     EU/J       c) Duplication     active     EU/J       c) Duplication     active     EU/J       c) Duplication     active     Constant       c) Duplication     active     Constant       c) Duplication     active     Constant       c) Duplication     active     Constant       c) Duplication     active     Constant       c) Duplication     active     Constant       c) Duplication     active     Constant       c) Duplication     active     Constant       c) Duplication     active     Constant       c) Duplication     active     Constant       c) Duplication     active     Constant       c) Duplication     active     Constant       c) Duplication     Constant                                                                                                    | 4 fddinet-den                | ault act/unsup                  |                                                                          | 105               | 5 trbrt-default                                | act/unsup           |                                                        |   |
| a All 10 active Et//1 active Et//1 active Et//2 active Et//1 active Et//1 active Et//1 active Et//1 active Et//1 active Et//1 active Et//1 active Et//1 active Et//2 active Et//1 active Et//2 active Et//1 active Et//2 active Et//1 active Et//2 active Et//2 active E                                                                                                    | 5 TROFT-Gerau.               | active                          |                                                                          |                   | 0 VENTAS                                       | active C            | 1/1                                                    |   |
| A LSD x w winn<br>A LSD x w winn<br>A LSD x w win | 2 MULTIMEDIA                 | active                          |                                                                          | 355               |                                                | active              |                                                        |   |
| ALS1 ×      ALS2 ×      Als2     ALS2 ×      Add new tab     ALS2     ALS2     Als2     ALS2     Als2     ALS2     Als2     ALS2     Als2     ALS2     Als2     ALS2     Als2     Als2                                                                                                    | 0 PERSONAL                   | active                          | Et1/1                                                                    |                   | PERSONAL                                       |                     |                                                        |   |
| Address base     Address base       LSIRshow vlan     Status       LSIRshow vlan     Status       LAN Name     Status       default     active       tt/de, bt/2, bt/2, bt/2, bt/3, bt/3, bt                                                                                                    | ALS1                         | ×   🕀                           |                                                                          | 🗆 🗙 ión 📑         | ALS2                                           | ×                   | -                                                      | • |
| AH Name     Status     Ports       default     active     Et0/0, Et0/1, Et0/2, Et0/3, Et0/3, Et                                                                                                    | 51#show vlan                 |                                 |                                                                          | ALS<br>*Ju<br>ALS | 2#<br>vl 18 05:06:24.815: %SYS<br>s2#show vlan | Add new tal         | from console by console                                |   |
| default     active     EtW/a, EtW/a, EtW/a, EtW/a, EtW/a       Link     active     EtW/a, EtW/a, EtW/a                                                                                                    | MN Name                      | Status                          |                                                                          | VL4               |                                                |                     |                                                        |   |
| ADMON     active     SEQNON     active       0 SEQNON     active     100 SEQNON     active       0 LIFUTOS     active     100 SEQNON     active       0 LIFUTOS     active     100 SEQNON     active       0 MUTMAN     suppreded     100 SEQNON     active       00 ATTAN     active     100 SEQNON     active       00 ATTAN     active     100 SEQNON     active       00 ATTAN     active     100 SEQNON     active       00 ATTAN     active     100 ATTAN     active       00 ATTAN     active     100 ATTAN     active       00 ATTAN     active     100 ATTAN     active       00 ATTAN     active     100 ATTAN     active       00 VENTAS     active     E1/1     100 ATTAND       00 VENTAS     active     E1/2     100 ATTAND       00 PERSONAL     active     111 ATTAND     active                                                                                                    | detault                      |                                 | Et0/0, Et0/1, Et0/2, Et0/3<br>Et1/0, Et2/2, Et2/3, Et3/0<br>Et3/1, Et3/3 | 1                 | default                                        | active E            | t0/0, Et0/1, Et0/2, Et0/3<br>t1/0, Et2/2, Et2/3, Et3/0 |   |
| 9 Sciulos     active     12 Active     active       9 Sciulos     active     12 Active     active       9 PROVERDORES     suspended     240 CliBHTS     active       100 Sciulos     active     240     CliBHTS     active       11 Active     240 FRANCES     suspended     240       12 Active     420 FRANCES     suspended     240       12 Active     420 FRANCES     suspended     240       12 Active     420 FRANCES     suspended     240       12 Active     420 FRANCES     suspended     240       12 Active     420 FRANCES     suspended     240       12 Active     420 FRANCES     suspended     240       20 Active     240 France     420 FRANCES     suspended       20 Active     240 France     240 France     240 France       20 Active     240 France     240 France     240 France       20 Active     240 France     240 France     240 France       20 Active     240 France     240 France     240 France       20 Active     240 France     240 France     240 France       20 Active     240 France     240 France     240 France                                                                                                    | ADHUN                        | active                          |                                                                          | 15                | 40404                                          |                     |                                                        |   |
| PROFERENCES         Ausponded         740         CIINTES         stive         Et/l           00 MBTUA         active         620         Supponded         Supponded         Supponded           00 INDIVA         active         620         Supponded         Supponded         Supponded           00 INDIVA         active         620         Supponded         Supponded         Supponded           00 INDIVA         active         620         Supponded         Supponded         Supponded           00 INDIVA         active         620         Supponded         Supponded         Supponded           00 INDIVA         active         1000 Inter-default         active         Supponded         Supponded           00 INDIVA         active         1000 Inter-default         active         Supponded         Supponded           00 INDIVA         active         1000 Inter-default         active         Supponded         Supponded           00 INTAS         active         1120 MUTMEDIA         active         Supponded         Supponded           00 INTAS         active         1120 MUTMEDIA         active         Supponded         Supponded                                                                                                    | 3 SEGURUS<br>A CLITENTES     | active                          |                                                                          | 100               | ADMON                                          | active              |                                                        |   |
| by NutrickLas     active     C20 PRO/FEXCRES     suspended       00 fold-default     active     C20 PRO/FEXCRES     suspended       00 fold-default     active     C20 PRO/FEXCRES     suspended       00 fold-default     active     C20 PRO/FEXCRES     suspended       00 fold-default     active     C20 PRO/FEXCRES     suspended       00 fold-default     active     C20 PRO/FEXCRES     suspended       00 fold-default     active     C20 PRO/FEXCRES     Suspended       00 fold-default     active     C20 PRO/FEXCRES     Suspended       00 fold-default     active     C20 PRO/FEXCRES     Suspended       00 fold-default     active     C20 PRO/FEXCRES     Suspended       00 fold-default     active     C20 PRO/FEXCRES     Suspended       00 fold-default     active     C20 PRO/FEXCRES     Suspended       00 fold-default     active     C20 PRO/FEXCRES     Suspended       00 fold-default     active     C20 PRO/FEXCRES     Suspended       00 fold-default     active     C20 PRO/FEXCRES     Suspended       00 fold-default     active     C20 PRO/FEXCRES     Suspended       0 fold-default     active     C20 PRO/FEXCRES     C20 PRO/FEXCRES       0 fold-default     active     C20 PR                                                                                                    | PROVEEDORE!                  | suspende                        |                                                                          | 24(               | CLIENTES                                       | active E            |                                                        |   |
| No. fddi-default     active       No. fddi-default     activnup       Ob tref-default     activnup       Ob fddi-default     activnup       Ob fddi-default     activnup       Ob fddi-default     activnup       Ob fddi-default     activnup       Ob tref-default     activnup       Ob tref-default     activnup       Ob tref-default     activnup       Ob tref-default     activnup       Ob tref-default     activnup       Ob tref-default     activnup       Ob tref-default     activnup       Ob tref-default     activnup       Ob tref-default     activnup       Ob tref-default     activnup       Ob tref-default     activnup       Ob tref-default     active       Deface     112 MUTREDIA       Active     112 MUTREDIA       Active     112 MUTREDIA       Stap Personal     active                                                                                                    | ANATTVA                      | active                          |                                                                          | 429               | PROVEEDORES                                    | suspended           |                                                        |   |
| 00)     Trcrf-default     1000 fddil-default     act/unsup       04)     fddimet-default     act/unsup     1000 fddil-default     act/unsup       04)     fddimet-default     act/unsup     1000 fddilet-default     act/unsup       05)     VENTAS     active     1000 fddinet-default     act/unsup       05)     VENTAS     active     1000 fddinet-default     act/unsup       05)     VENTAS     active     1000 fddinet-default     act/unsup       05)     VENTAS     active     1000 fddinet-default     active       05)     VENTAS     active     1000 fddinet-default     active       05)     VENTAS     active     1000 fddinet-default     active       05)     VENTAS     active     1000 fddinet-default     active       05)     VENTAS     active     1000 fddinet-default     active                                                                                                    | a2 fddi-defau                | I+ act/unsu                     |                                                                          | 686               | NATIVA                                         | active              |                                                        |   |
| Not Follows-Sefault         art/unsup         100 treat-sefault         art/unsup           S6 trefs-default         act/unsup         100 trefs-default         act/unsup           S6 vB/th75         active         E1/2         100 trefs-default         act/unsup           S6 vB/th75         active         E1/2         100 trefs-default         act/unsup           S0 vB/th76         active         100 trefs-default         act/unsup           S0 vB/th76         active         100 trefs-default         active           S0 PBRSONAL         active         112 MUTTPEDIA         active         E1/2           S50 PBRSONAL         active         112 MUTTPEDIA         active         E1/2                                                                                                    | as troof-defa                | act/unsu                        |                                                                          | 107               | 2 fddi-default                                 | act/unsup           |                                                        |   |
| M95 trbrf-default         active         E1/1         1084 fidther-default         active         active           56 VENTAS         active         E1/2         1085 trbrf-default         active         active           56 VENTAS         active         E1/2         1085 trbrf-default         active         active           56 VENTAS         active         E1/2         1085 VENTAS         active         E1/2           56 VENTAS         active         E1/2         111 MULTPHEDIA         active         E1/2           556 VENTAS         active         E1/2         556 VENTAS         active         E1/2                                                                                                    | 34 fddinet-def               | fault act/unsu                  | 6                                                                        | 107               | 3 trcrf-default                                | act/unsup           |                                                        |   |
| SPS VENTAS         active         E1/1         1005 thref-default         actumup           12 NULTHEODIA         active         1100 thref-default         active           58 PERSONAL         active         1100 thref-default         active           50% VENTAS         active         111 NULTHEODIA         active           58 PERSONAL         active         112 NULTHEODIA         active                                                                                                    | as trbrf-defa                | alt act/unsu                    | <u>.</u>                                                                 | 100               | 4 fddinet-default                              | act/unsup           |                                                        |   |
| 12 NULTINEDIA active Et3/2 1690 VENIAS active<br>50 PERSONAL active Et3/2 00% 5550 PERSONAL active Et3/2                                                                                                    |                              |                                 |                                                                          | 109               |                                                |                     |                                                        |   |
| 550 PERSONAL active Et3/2<br>80% B350 PERSONAL active                                                                                                    |                              |                                 |                                                                          | 105               |                                                |                     |                                                        |   |
| 80% 3550 PERSONAL active                                                                                                    | 60 PERSONAL                  |                                 |                                                                          |                   |                                                |                     |                                                        |   |
|                                                                                                    |                              |                                 |                                                                          | 80% 355           | 0 PERSONAL                                     |                     |                                                        |   |

Figura 17. Evidencia Vlans implementadas en Sw

b. Verificar que el EtherChannel entre DLS1 y ALS1 está configurado correctamente

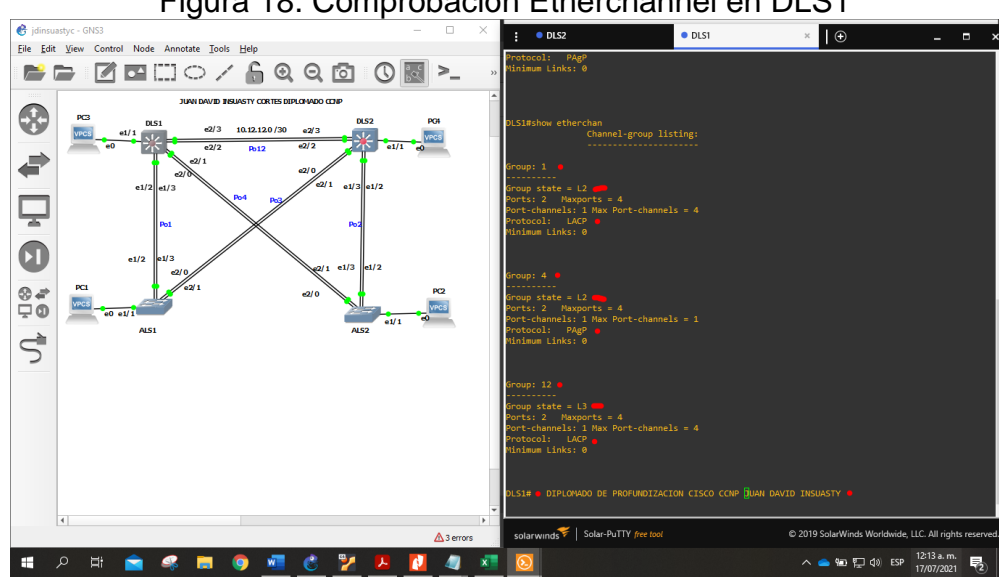

Figura 18. Comprobación Etherchannel en DLS1

En la figura 18, vemos que el canal se encuentra correctamente implementado según el requerimiento del escenario, con los protocolos LACP y PAgP como corresponde.

c. Verificar la configuración de Spanning tree entre DLS1 o DLS2 para cada VLAN

Ejecutamos el comando Show spanning-tree para ver todas las configuraciones establecidas en el equipo DLS1.

| DLS1#show sp                         | anning-tree                                                                                                    |                                                                                                    |                                                                              |                                                                                        | VLAN0015 🖕                           |                                                                                                    |                                                                                                    |                                                                        |                                                                              |                |
|--------------------------------------|----------------------------------------------------------------------------------------------------|----------------------------------------------------------------------------------------------------|------------------------------------------------------------------------------|----------------------------------------------------------------------------------------|--------------------------------------|----------------------------------------------------------------------------------------------------|----------------------------------------------------------------------------------------------------|------------------------------------------------------------------------|------------------------------------------------------------------------------|----------------|
| VLAN0001 🖕                           |                                                                                                    |                                                                                                    |                                                                              |                                                                                        | Spanning t                           | ree enabled                                                                                                 | protocol rstp                                                                                                    |                                                                        |                                                                              |                |
| Spanning t                           | ree enabled                                                                                                    | protocol rstp                                                                                                    |                                                                              |                                                                                        | ROOT ID                              | Address                                                                                                    | aabb.cc00.020                                                                                                    | 00                                                                     |                                                                              |                |
| ROOT ID                              | Address                                                                                                    | aabb.cc00.010                                                                                                    | 0                                                                            |                                                                                        |                                      | Cost                                                                                                    | 112                                                                                                    | 14)                                                                    |                                                                              |                |
|                                      | This bridge<br>Hello Time                                                                                       | is the root<br>2 sec Max A                                                                                              | ge 20 sec                                                                    | Forward Delay 15 sec                                                                   |                                      | Hello Time                                                                                                  | 2 sec Max A                                                                                                    | Age 20 sec                                                             | Forward Delay 15                                                             |                |
| Bridge ID                            | Priority                                                                                                    | 24577 (prior                                                                                                    | itv 24576                                                                    | svs-id-ext 1)                                                                          | Bridge ID                            | Priority                                                                                                    | 32783 (prior                                                                                                    | ity 32768                                                              | sys-id-ext 15)                                                               |                |
| Ŭ                                    | Address                                                                                                    | aabb.cc00.010                                                                                                    | 0                                                                            |                                                                                        |                                      | Address<br>Hello Time                                                                                       | aabb.cc00.010<br>2 sec Max A                                                                                              | 00<br>Age 20 sec                                                       | Forward Delay 15                                                             | 5 sec          |
|                                      | Aging Time                                                                                                    | 2 sec Max Ag<br>300 sec                                                                                                 | ge 20 sec                                                                    | Forward Delay 15 sec                                                                   |                                      | Aging Time                                                                                                  | 300 sec                                                                                                    |                                                                        |                                                                              |                |
| Interface                            | Role                                                                                                    | Sts Cost                                                                                                    | Prio.Nbr                                                                     | Туре                                                                                   | Interface                            | Rol                                                                                                    | e Sts Cost                                                                                                    | Prio.Nbr                                                               | Туре                                                                         |                |
| <br>Po1<br>Po4                       | Desg<br>Desg                                                                                                    | FWD 56<br>FWD 56                                                                                                    | 128.65<br>128.66                                                             | Shr<br>Shr                                                                             | Po1<br>Po4                           | Roo<br>Alt                                                                                                  | t FWD 56<br>n BLK 56                                                                                                    | 128.65<br>128.66                                                       | Shr<br>Shr                                                                   |                |
|                                      | 6                                                                                                    |                                                                                                    |                                                                              |                                                                                        |                                      |                                                                                                    |                                                                                                    |                                                                        |                                                                              |                |
| Spanning t                           | ree enabled                                                                                                    | protocol rstp                                                                                                    |                                                                              |                                                                                        | Spanning t                           | ree enabled                                                                                                 | protocol rstp                                                                                                    |                                                                        |                                                                              |                |
| Root ID                              | Priority                                                                                                    | 24676                                                                                                    | 0                                                                            |                                                                                        | Root ID                              | Priority                                                                                                    | 24816                                                                                                    | 20                                                                     |                                                                              |                |
|                                      | Cost                                                                                                    | 112                                                                                                    |                                                                              |                                                                                        |                                      | Cost                                                                                                    | 112                                                                                                    | ,0                                                                     |                                                                              |                |
|                                      | Port<br>Hello Time                                                                                              | 65 (Port-chan                                                                                                    | nell)<br>ge 20 sec                                                           | Forward Delay 15 sec                                                                   |                                      | Port<br>Hello Time                                                                                          | 65 (Port-char                                                                                                    | nell)                                                                  | Forward Delay 15                                                             | 5 595          |
|                                      | HEITO LINE                                                                                                    | 2 SEC MAX A                                                                                                    | se zo sec                                                                    | Torward Deray 15 Sec                                                                   |                                      | HEIIO TIME                                                                                                  |                                                                                                    | Age 20 sec                                                             | Torward Delay 1.                                                             | J SEC          |
| Bridge ID                            | Priority<br>Address                                                                                             | 28772 (prior:                                                                                                    | ity 28672<br>0                                                               | sys-id-ext 100)                                                                        | Bridge ID                            | Priority<br>Address                                                                                         | 28912 (prior                                                                                                    | rity 28672                                                             | sys-id-ext 240)                                                              |                |
|                                      | Hello Time                                                                                                    | 2 sec Max A                                                                                                    | ge 20 sec                                                                    | Forward Delay 15 sec                                                                   |                                      | Hello Time                                                                                                  | 2 sec Max A                                                                                                    | Age 20 sec                                                             | Forward Delay 15                                                             | 5 sec          |
|                                      | Aging Time                                                                                                    | 300 sec                                                                                                    |                                                                              |                                                                                        |                                      | Aging Time                                                                                                  | 300 sec                                                                                                    |                                                                        |                                                                              |                |
| Interface                            | Role                                                                                                    | Sts Cost                                                                                                    | Prio.Nbr                                                                     | Туре                                                                                   | Interface                            | Rol                                                                                                    | e Sts Cost<br>                                                                                                    | Prio.Nbr                                                               | Туре                                                                         |                |
| Po1<br>Po4                           | Root<br>Altn                                                                                                    | FWD 56<br>BLK 56                                                                                                    | 128.65<br>128.66                                                             | Shr<br>Shr                                                                             | Po1<br>Po4                           | Roo<br>Alt                                                                                                  | t FWD 56<br>n BLK 56                                                                                                    | 128.65<br>128.66                                                       | Shr<br>Shr                                                                   |                |
| VLAN0600 😑                           |                                                                                                    |                                                                                                    |                                                                              |                                                                                        | VLAN1050 鱼                           |                                                                                                    |                                                                                                    |                                                                        |                                                                              |                |
| Spanning t                           | ree enabled                                                                                                    | protocol rstp<br>25176                                                                                                  |                                                                              |                                                                                        | Spanning t                           | ree enabled                                                                                                 | protocol rstp                                                                                                    |                                                                        |                                                                              |                |
| NOOL ID                              | Address                                                                                                    | aabb.cc00.0100                                                                                                    | 0                                                                            |                                                                                        | Root ID                              | Address                                                                                                    | 25626<br>aabb.cc00.010                                                                                                    | <b>30</b>                                                              |                                                                              |                |
|                                      | This bridge                                                                                                    | is the root                                                                                                    | 70 20 sec                                                                    | Forward Delay 15 sec                                                                   |                                      | This bridg                                                                                                  | e is the root                                                                                                    |                                                                        |                                                                              | _              |
| n-14 TD                              | Delector                                                                                                    |                                                                                                    |                                                                              | Torward Delay 15 sec                                                                   |                                      | Hello Time                                                                                                  | 2 sec Max /                                                                                                    | Age 20 sec                                                             | Forward Delay 1                                                              | 5 sec          |
| bridge iD                            | Address                                                                                                    | aabb.cc00.0100                                                                                                    | 1ty 24576<br>0                                                               | sys-10-ext 600)                                                                        | Bridge ID                            | Priority<br>Address                                                                                         | 25626 (prio                                                                                                    | rity 24576<br>aa                                                       | sys-id-ext 1050)                                                             |                |
|                                      | Hello Time<br>Aging Time                                                                                        | 2 sec Max Ag<br>300 sec                                                                                                 | ge 20 sec                                                                    | Forward Delay 15 sec                                                                   |                                      | Hello Time                                                                                                  | 2 sec Max /                                                                                                    | Age 20 sec                                                             | Forward Delay 1                                                              | 5 sec          |
| Interface                            | Role                                                                                                    | Sts Cost                                                                                                    | Prio.Nbr                                                                     | Туре                                                                                   | Interface                            | Rol                                                                                                    | e Sts Cost                                                                                                    | Prio.Nbr                                                               | Туре                                                                         |                |
| Po1                                  | Desg                                                                                                    | FWD 56                                                                                                    | 128.65                                                                       | Shr                                                                                    | <br>Po1                              | Des                                                                                                    | <br>g FWD 56                                                                                                    | 128.65                                                                 | Shr                                                                          |                |
| Po4                                  | Desg                                                                                                    | FWD 56                                                                                                    | 128.66                                                                       | Shr                                                                                    | Po4                                  | Des                                                                                                    | g FWD 56                                                                                                    | 128.66                                                                 | Shr                                                                          |                |
| VLAN1112                             |                                                                                                    |                                                                                                    |                                                                              |                                                                                        | VLAN3550                             |                                                                                                    |                                                                                                    |                                                                        |                                                                              |                |
| Root ID                              | ree enabled  <br>Priority                                                                                       | 25688                                                                                                    |                                                                              |                                                                                        | Spanning t                           | ree enabled                                                                                                 | protocol rstp                                                                                                    |                                                                        |                                                                              |                |
|                                      |                                                                                                    |                                                                                                    |                                                                              |                                                                                        | NOOC ID                              | 11101107                                                                                                    | 20120                                                                                                    |                                                                        |                                                                              |                |
|                                      | Address                                                                                                    | aabb.cc00.0100                                                                                                    | 9                                                                            |                                                                                        |                                      | Address                                                                                                    | aabb.cc00.01                                                                                                    | 90                                                                     |                                                                              |                |
|                                      | Address<br>This bridge<br>Hello Time                                                                            | is the root<br>2 sec Max Ap                                                                                             | 0<br>3e 20 <u>sec</u>                                                        | Forward Delay 15 sec                                                                   |                                      | Address<br>This bridg<br>Hello Time                                                                         | aabb.cc00.010<br>e is the root<br>2 sec Max                                                                               | 00<br>Age <u>20 sec</u>                                                | Forward Delay 1                                                              | 5 sec.         |
| Bridge TD                            | Address<br>This bridge<br>Hello Time<br>Priority                                                                | is the root<br>2 sec Max Ag                                                                                             | 0<br>ge 20 sec<br>itv 24576                                                  | Forward Delay 15 sec                                                                   |                                      | Address<br>This bridg<br>Hello Time                                                                         | aabb.cc00.010<br>e is the root<br>2 sec Max /                                                                             | 00<br>Age 20 sec                                                       | Forward Delay 1                                                              | 5 sec          |
| Bridge ID                            | Address<br>This bridge<br>Hello Time<br>Priority<br>Address                                                     | aabb.cc00.0100<br>is the root<br>2 sec Max Ag<br>25688 (priori<br>aabb.cc00.0100                                        | ø<br>ge 20 sec<br>ity 24576<br>)                                             | Forward Delay 15 sec<br>sys-id-ext 1112)                                               | Bridge ID                            | Address<br>This bridg<br>Hello Time<br>Priority<br>Address                                                  | aabb.cc00.010<br>e is the root<br>2 sec Max /<br>28126 (prio<br>aabb.cc00.010                                             | 00<br>Age 20 sec<br>rity 24576<br>00                                   | Forward Delay 1<br>sys-id-ext 3550)                                          | 5 sec          |
| Bridge ID                            | Address<br>This bridge<br>Hello Time<br>Priority<br>Address<br>Hello Time<br>Aging Time                         | aabb.cc00.0100<br>is the root<br>2 sec Max Ag<br>25688 (priori<br>aabb.cc00.0100<br>2 sec Max Ag<br>300 sec             | 0<br>ge 20 sec<br>ity 24576<br>0<br>ge 20 sec                                | Forward Delay 15 sec<br>sys-id-ext 1112)<br>Forward Delay 15 sec                       | Bridge ID                            | Address<br>This bridg<br>Hello Time<br>Priority<br>Address<br>Hello Time                                    | aabb.cc00.014<br>e is the root<br>2 sec Max /<br>28126 (prio<br>aabb.cc00.014<br>2 sec Max /<br>300 sec                   | 00<br>Age 20 sec<br>rity 24576<br>00<br>Age 20 sec                     | Forward Delay 1<br>sys-id-ext 3550)<br>Forward Delay 1                       | 5 sec<br>5 sec |
| Bridge ID<br>Interface               | Address<br>This bridge<br>Hello Time<br>Priority<br>Address<br>Hello Time<br>Aging Time<br><u>Role</u>          | aabb.cc00.0100<br>is the root<br>2 sec Max Ag<br>25688 (priori<br>aabb.cc00.0100<br>2 sec Max Ag<br>300 sec<br>Sts Cost | 0<br>ge 20 sec<br>ity 24576<br>0<br>ge 20 sec<br>Prio.Nbr                    | Forward Delay 15 sec<br>sys-id-ext 1112)<br>Forward Delay 15 sec<br>Type               | Bridge ID                            | Address<br>This bridg<br>Hello Time<br>Priority<br>Address<br>Hello Time<br>Aging Time                      | aabb.cc00.010<br>e is the root<br>2 sec Max /<br>28126 (prio<br>aabb.cc00.010<br>2 sec Max /<br>300 sec<br>e Sts Cost     | Age 20 sec<br>rity 24576<br>20<br>Age 20 sec<br>Pric Nhe               | Forward Delay 1<br>sys-id-ext 3550)<br>Forward Delay 1<br>Type               | 5 sec<br>5 sec |
| Bridge ID<br>Interface               | Address<br>This bridge<br>Hello Time<br>Priority<br>Address<br>Hello Time<br>Aging Time<br>Role                 | aabb.cc00.010<br>2 sec Max Ag<br>25688 (priori<br>aabb.cc00.0100<br>2 sec Max Ag<br>300 sec<br>Sts Cost                 | 0<br>ge 20 sec<br>ity 24576<br>ge 20 sec<br>Prio.Nbr                         | Forward Delay 15 sec<br>sys-id-ext 1112)<br>Forward Delay 15 sec<br>Type               | Bridge ID<br>Interface               | Address<br>This bridg<br>Hello Time<br>Priority<br>Address<br>Hello Time<br>Aging Time<br>Rol               | aabb.cc00.010<br>e is the root<br>2 sec Max /<br>28126 (prion<br>aabb.cc00.010<br>2 sec Max /<br>300 sec                  | 00<br>Age 20 sec<br>rity 24576<br>00<br>Age 20 sec<br>Prio.Nbr<br>     | Forward Delay 1<br>sys-id-ext 3550)<br>Forward Delay 1<br>Type               | 5 sec<br>5 sec |
| Bridge ID<br>Interface<br>Po1<br>Po4 | Address<br>This bridge<br>Hello Time<br>Priority<br>Address<br>Hello Time<br>Aging Time<br>Role<br>Desg<br>Desg | aabb.cc00.0104<br>2 sec Max Ag<br>25688 (priori<br>aabb.cc00.0106<br>2 sec Max Ag<br>300 sec<br>Sts Cost<br>            | 9<br>ge 20 sec<br>ity 24576<br>ge 20 sec<br>Prio.Nbr<br><br>128.65<br>128.66 | Forward Delay 15 sec<br>sys-id-ext 1112)<br>Forward Delay 15 sec<br>Type<br>Shr<br>Shr | Bridge ID<br>Interface<br>Po1<br>Po4 | Address<br>This bridg<br>Hello Time<br>Priority<br>Address<br>Hello Time<br>Aging Time<br>Rol<br>Des<br>Des | aabb.cc00.010<br>e is the root<br>2 sec Max /<br>28126 (priot<br>aabb.cc00.01<br>2 sec Max /<br>300 sec<br>e Sts Cost<br> | 200<br>Age 20 sec<br>200<br>Age 20 sec<br>Prio.Nbr<br>128.65<br>128.66 | Forward Delay 1<br>sys-id-ext 3550)<br>Forward Delay 1<br>Type<br>Shr<br>Shr | 5 sec<br>5 sec |

Figura 19. Evidencia Spanning-tree en DLS1

A continuación, presentamos la evidencia del show VLAN

|                                                                        | Figura 20. Comando Show vian en DLST                                               |                                                                    |                |        |                                                              |                                                                            |                              |             |            |            |                          |             |    |
|------------------------------------------------------------------------|------------------------------------------------------------------------------------|--------------------------------------------------------------------|----------------|--------|--------------------------------------------------------------|----------------------------------------------------------------------------|------------------------------|-------------|------------|------------|--------------------------|-------------|----|
| :                                                                      | o dl                                                                               | S2                                                                 |                |        | DLS1                                                         |                                                                            |                              | ×           | Ð          |            | -                        |             | ×  |
| DLS1#                                                                  | ‡ show                                                                             | w vlan                                                             |                |        |                                                              |                                                                            |                              |             |            |            |                          |             | '  |
| VLAN                                                                   | Name                                                                               |                                                                    |                |        | Stat                                                         | tus Poi                                                                    | rts                          |             |            |            |                          |             |    |
| 1                                                                      | defau.                                                                             | lt                                                                 |                |        | acti                                                         | ive Et(                                                                    | 0/0, I                       | Et0/1, Et0  | )/2, Et(   | 0/3        |                          |             |    |
| 15<br>100<br>240<br>420<br>600<br>1002<br>1003<br>1004<br>1005<br>1050 | ADMON<br>SEGURO<br>CLIEN<br>PROVED<br>NATIV/<br>fddi-o<br>trcrf<br>fddino<br>trbrf | DS<br>TES<br>EDORES<br>A<br>default<br>-default<br>et-default<br>S |                |        | acti<br>acti<br>susp<br>acti<br>act,<br>act,<br>act,<br>act, | ive<br>ive<br>bended<br>ive<br>/unsup<br>/unsup<br>/unsup<br>/unsup<br>ive | 2,0,                         | , ,, ,,     | ,, 1, 1,   |            |                          |             |    |
| 1050<br>1112<br>3550                                                   | MULTI                                                                              | S<br>MEDIA<br>NAL                                                  |                |        | acti<br>acti                                                 | ive Et:<br>ive Et:                                                         | 3/2 <b>•</b><br>1/1 <b>•</b> |             |            |            |                          |             |    |
| VLAN                                                                   | Туре                                                                               | SAID                                                               | мти            | Parent | RingNo                                                       | BridgeNo                                                                   | Stp                          | BrdgMode    | Trans1     | Trans2     |                          |             |    |
| 1                                                                      | enet                                                                               | 100001                                                             | 1500           | -      | -                                                            | -                                                                          | -                            | -           | 0          | 0          |                          |             |    |
| 15                                                                     | enet                                                                               | 100015                                                             | 1500           |        |                                                              |                                                                            |                              |             | 0          | 0          |                          |             |    |
| 100                                                                    | enet                                                                               | 100100                                                             | 1500           |        |                                                              |                                                                            |                              |             | 0          | 0          |                          |             |    |
| VLAN                                                                   | Туре                                                                               | SAID                                                               | мти            | Parent | RingNo                                                       | BridgeNo                                                                   | Stp                          | BrdgMode    | Trans1     | Trans2     |                          |             |    |
| 240                                                                    | enet                                                                               | 100240                                                             | 1500           |        |                                                              |                                                                            |                              |             | 0          | 0          |                          |             |    |
| 420                                                                    | enet                                                                               | 100420                                                             | 1500           |        |                                                              |                                                                            |                              |             | 0          | 0          |                          |             |    |
| 600                                                                    | enet                                                                               | 100600                                                             | 1500           |        |                                                              |                                                                            |                              |             | 0          | 0          |                          |             |    |
| 1002                                                                   | fddi                                                                               | 101002                                                             | 1500           |        |                                                              |                                                                            |                              |             | 0          |            |                          |             |    |
| 1003                                                                   | trcrf                                                                              | 101003                                                             | 4472           | 1005   | 3276                                                         |                                                                            |                              | srb         | 0          | 0          |                          |             |    |
| 1004                                                                   | fdnet                                                                              | 101004                                                             | 1500           |        |                                                              |                                                                            | ieee                         |             | 0          | 0          |                          |             |    |
| 1005                                                                   | trbrf                                                                              | 101005                                                             | 4472           |        |                                                              | 15                                                                         | ibm                          |             | 0          |            |                          |             |    |
| 1050                                                                   | enet                                                                               | 101050                                                             | 1500           |        |                                                              |                                                                            |                              |             | 0          |            |                          |             |    |
| 1112                                                                   | enet                                                                               | 101112                                                             | 1500           |        |                                                              |                                                                            |                              |             | 0          | 0          |                          |             |    |
| 3550<br>VLAN<br>                                                       | AREHoj                                                                             | 103550<br>ps STEHops                                               | 1500<br>Backup | CRF    |                                                              |                                                                            |                              |             | 0          | ø          |                          |             |    |
| sola                                                                   | irwinds                                                                            | 🌾   Solar-Pi                                                       | uTTY free      | e tool |                                                              |                                                                            |                              | © 2019 Sola | arWinds \  | Norldwide, | LLC. All right           | ts reserved | d. |
| Ø                                                                      | \$                                                                                 |                                                                    |                |        |                                                              |                                                                            |                              | ^ 👄         | <b>™</b> ₽ | ⊈w) ESP    | 12:34 a.m.<br>17/07/2021 | 2           |    |

Figura 20. Comando Show Vlan en DLS1

# CONCLUSIONES

Los distintos protocolos de enrutamiento brindan la posibilidad de configurar distintos parámetros como por ejemplo el ancho de banda máximo permitido, costo de la red, retardo entre otros, para administrar la forma de negociación entre redes y así mismo priorizar y gestionar la red de acuerdo con las necesidades propias del caso.

La implementación de mecanismos de optimización de redes como lo son la segmentación, enrutamiento, creación de canales etherchannel, identificación y estandarización de Vlans, establecimiento de credenciales de acceso y muchos más, nos permiten mejorar el flujo de datos en una red establecida, sin necesidad de cambiar el método de conexiones como por ejemplo de ethernet a fibra óptica.

Las herramientas de simulación nos brindan ambientes prácticos de aprendizaje autónomos y colaborativos, donde podemos experimentar con dispositivos y elementos los cuales, generalmente, se necesitaría de un elevado costo económico para poder hacer uso de ellos. La simulación de entornos técnicos y tecnológicos permite el manejo de elementos para adquirir el conocimiento necesario para lograr la experticia.

Existen métodos para optimizar el flujo de datos evitando sobrecostos administrativos en operaciones existentes. La importancia nuestra como ingenieros es adquirir los fundamentos y conocimientos necesarios para identificar dichas oportunidades de mejoras y gerenciar los recursos que se tienen, para que se vea reflejado un *improvement* en la organización que tengamos a cargo.

# BIBLIOGRAFÍA

Felipe, M. S. I., Andrés, L. V. S., & Raúl, B. G. (2019, October). Risks Found in Electronic Payment Cards on Integrated Public Transport System Applying the ISO 27005 Standard. Case Study Sitp DC Colombia. In 2019 Congreso Internacional de Innovación y Tendencias en Ingenieria (CONIITI) (pp. 1-6). IEEE.

Froom, R., Frahim, E. (2015). CISCO Press (Ed). Spanning Tree Implementation. Implementing Cisco IP Switched Networks (SWITCH) Foundation Learning Guide CCNP SWITCH 300-115. Recuperado de <u>https://1drv.ms/b/s!AmIJYei-NT1IInWR0hoMxgBNv1CJ</u>

Froom, R., Frahim, E. (2015). CISCO Press (Ed). Network Management. Implementing Cisco IP Switched Networks (SWITCH) Foundation Learning Guide CCNP SWITCH 300-115. Recuperado de <u>https://1drv.ms/b/s!AmIJYei-NT1IInWR0hoMxgBNv1CJ</u>

Froom, R., Frahim, E. (2015). CISCO Press (Ed). High Availability. Implementing Cisco IP Switched Networks (SWITCH) Foundation Learning Guide CCNP SWITCH 300-115. Recuperado de <u>https://1drv.ms/b/s!AmIJYei-NT1IInWR0hoMxgBNv1CJ</u>

Froom, R., Frahim, E. (2015). CISCO Press (Ed). EIGRP Implementation. Implementing Cisco IP Switched Networks (SWITCH) Foundation Learning Guide CCNP SWITCH 300-115. Recuperado de <u>https://1drv.ms/b/s!AmIJYei-NT1IInWR0hoMxgBNv1CJ</u>

Froom, R., Frahim, E. (2015). CISCO Press (Ed). Switching Features and Technologies. Implementing Cisco IP Switched Networks (SWITCH) Foundation Learning Guide CCNP SWITCH 300-115. Recuperado de <u>https://1drv.ms/b/s!AmIJYei-NT1IInWR0hoMxgBNv1CJ</u>

Gutiérrez, R. B., Núñez, W. N., Urrea, S. C., Osorio, H. S., & Acosta, N. D. (2016). Revisión de la seguridad en la implementación de servicios sobre IPv6. Inge Cuc, 12(1), 86-93.

Teare, D., Vachon B., Graziani, R. (2015). CISCO Press (Ed). EIGRP Implementation. Implementing Cisco IP Routing (ROUTE) Foundation Learning Guide CCNP ROUTE 300-101. Recuperado de <u>https://1drv.ms/b/s!AmIJYei- NT1IInMfy2rhPZHwEoWx</u>

UNAD (2017). Principios de Enrutamiento [OVA]. Recuperado de <u>https://1drv.ms/u/s!AmIJYei-NT1IhgOyjWeh6timi\_Tm</u>

UNAD (2017). Configuración de Switches y Routers [OVA]. Recuperado de <u>https://1drv.ms/u/s!AmIJYei-NT1IhgL9QChD1m9EuGqC</u>